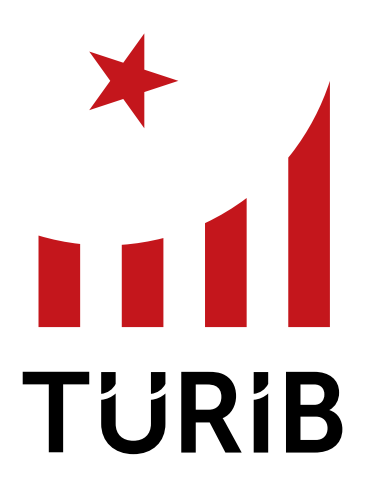

## TÜRKİYE ÜRÜN İHTİSAS BORSASI

TÜRİB İŞLEM PLATFORMU KULLANIM KILAVUZU

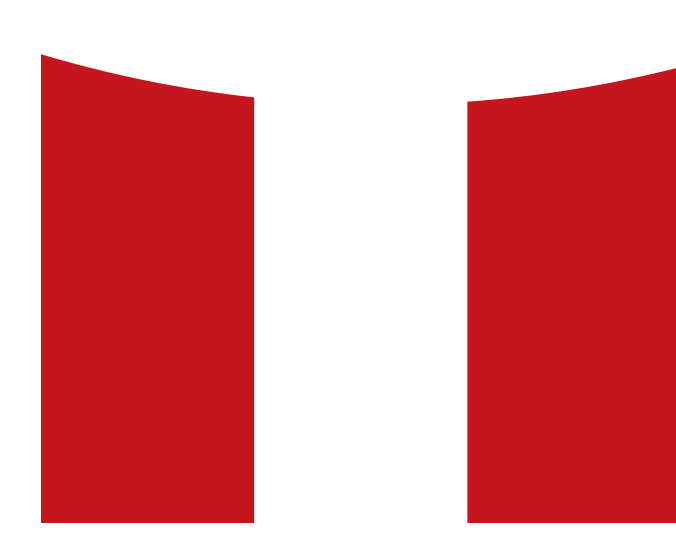

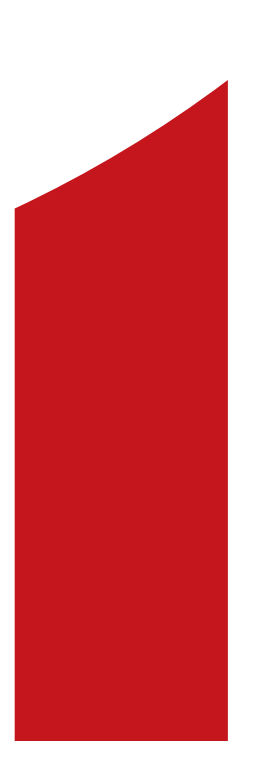

#### © TÜRİB 2019

"İşbu çalışmada yer alan bilgiler, Türkiye Ürün İhtisas Borsası A.Ş. (TÜRİB) tarafından işletilen elektronik platformda işlem yapmak isteyen yatırımcıları bilgilendirme amacı ile hazırlanmış olup; herhangi bir teklif, yatırım tavsiyesi veya getiri vaadi olarak yorumlanamaz. Çalışmada yer alan bilgiler, konunun uzmanları tarafından derlenmiş ve güvenilir kaynaklarca teyit edilmiş olmakla birlikte; bu bilgilerin doğru, güncel, güvenilir, eksiksiz veya hatasız olduğuna dair TÜRİB tarafından açıkça veya zımnen herhangi bir beyanda veya taahhütte bulunulmamaktadır. TÜRİB işlem platformunda işlem yapmak isteyen yatırımcıların, söz konusu çalışmada yer alan bilgilerin güncelliğini, tamlığını ve doğruluğunu kontrol etmesi, anılan hususlarda tereddüt oluşması halinde TÜRİB'e başvurarak açıklama talep etmesi gerekmekte olup; çalışmada yer alan bilgilerin doğrudan ya da dolaylı olarak herhangi bir zarara sebebiyet vermesi halinde TÜRİB hiçbir şekilde sorumlu tutulamaz. TÜRİB, işbu çalışmayı, bu çalışmadaki bilgilerle herhangi bir şekilde ilişkili olduğu varsayılan bir kayıptan dolayı TÜRİB'e hiçbir şekilde sorumluk veya yükümlülük yüklenmemesi yönündeki açık şartı ile yayımlamaktadır ve bu şartı, söz konusu içerikte kullanan herkes kabul etmiş sayılacaktır. İşbu çalışmanın tüm hakları TÜRİB'e ait olup; içerdiği bilgiler, tÜRİB'in önceden yazılı izni olmaksızın, kısmen veya tamamen, hiçbir surette kopyalanamaz, ifa edilemez, dağıtılamaz, kıralanamaz, çoğaltılamaz, alt lisans verilemez, değiştirilemez, sonraki kullanımlar için depolanamaz ve benzeri işlemlere tabi tutulamaz."

## TÜRİB İŞLEM PLATFORMU KULLANIM KILAVUZU

| Platforma Giriş ve Anasayfa     | 2-5   |
|---------------------------------|-------|
| Benim Sayfam Menüsü             | 5     |
| Emir İşlemleri                  | 6-13  |
| Satım Emri Girişi               | 7     |
| Emir İptal Değişim              | 9     |
| Alım Emri Girişi                | 10    |
| Emir İptal Değişim              | 12    |
| Özel Emir İşlemleri             | 14-17 |
| Anlaşmali Virman Girişi         | 15    |
| Virman Onay İşlemleri           | 17    |
| Raporlar Menüsü                 | 18-24 |
| Aylık Ürün Grafiği              | 19    |
| En İyi Fiyat Ekranı             | 20    |
| Geçmiş Tarihli Emirlerim Raporu | 21    |
| Kesinleşen İşlem Defteri        | 21    |
| Piyasa Ekranı                   | 22    |
| Seans Emirlerim                 | 23    |
| Seans Sonuç Defteri             | 24    |
| Stok Durum Listesi              | 24    |

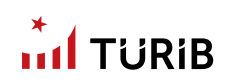

# PLATFORMA GİRİŞ VE ANASAYFA

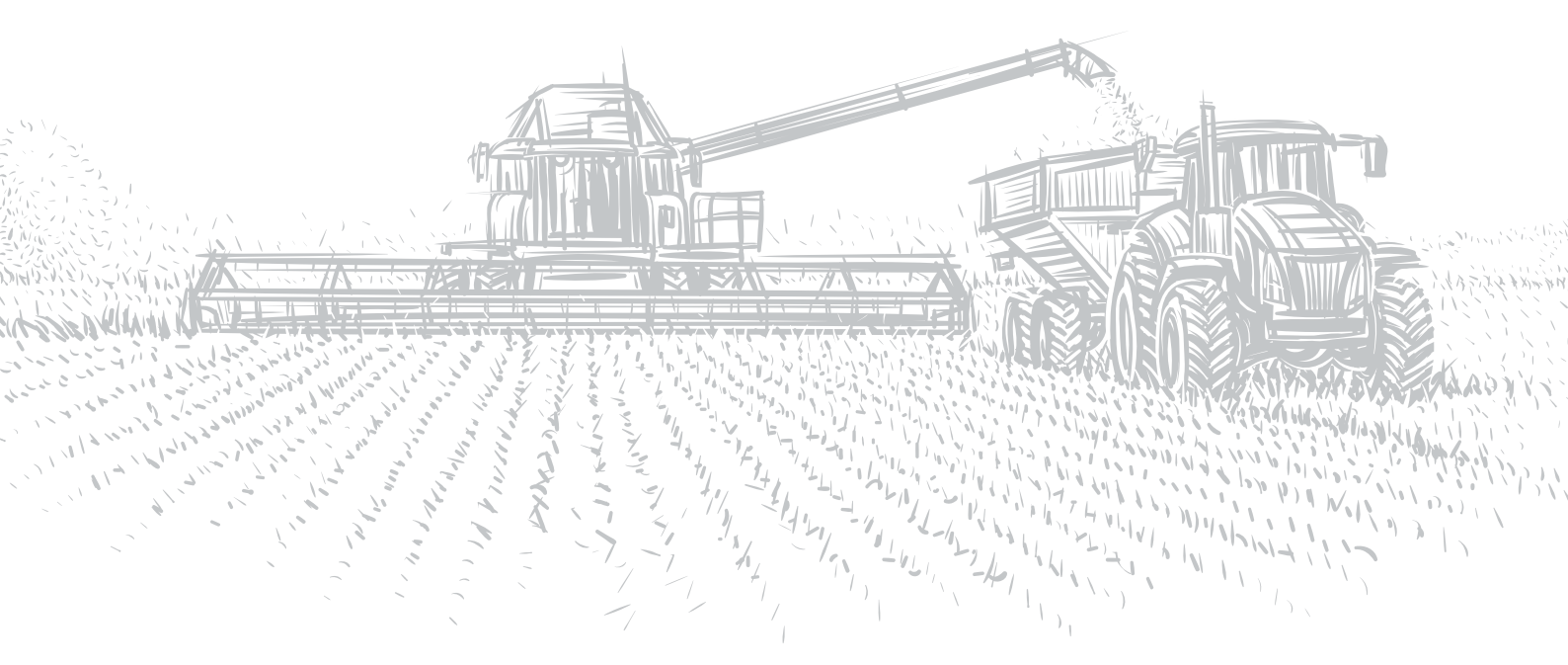

01

02

03

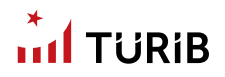

### PLATFORMA GİRİŞ VE ANASAYFA

TÜRİB İşlem Platformu, Elektronik Ürün Senetleri'nin (ELÜS) güven, serbest rekabet ve istikrar içinde şeffaf ve kolay bir şekilde işlem görmesini sağlayan platformdur. Ürün senedi alım/satım işlemlerinizi bu platform üzerinden yapabilirsiniz.

Türkiye'nin ELÜS işlem platformuna ulaşmak için lütfen ekranın sağ üst köşesinde yer alan "TÜRİB İşlem Platformu" yazan butona tıklayınız.

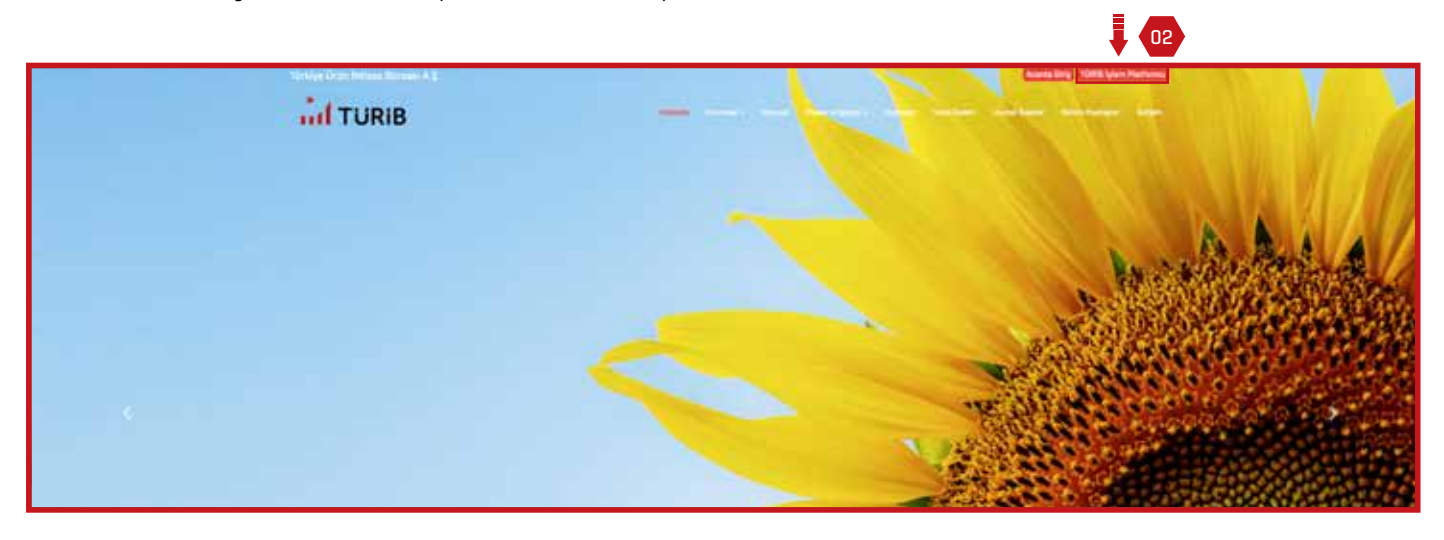

Türkiye Ürün İhtisas Borsası İşlem Platformuna erişim için yatırımcı iseniz lütfen yatırımcı butonuna tıklayarak giriş yapınız. Bir şirketin temsilcisi iseniz temsilci ekranına tıklayınız.

### Yatırımcı Giriş Ekranı

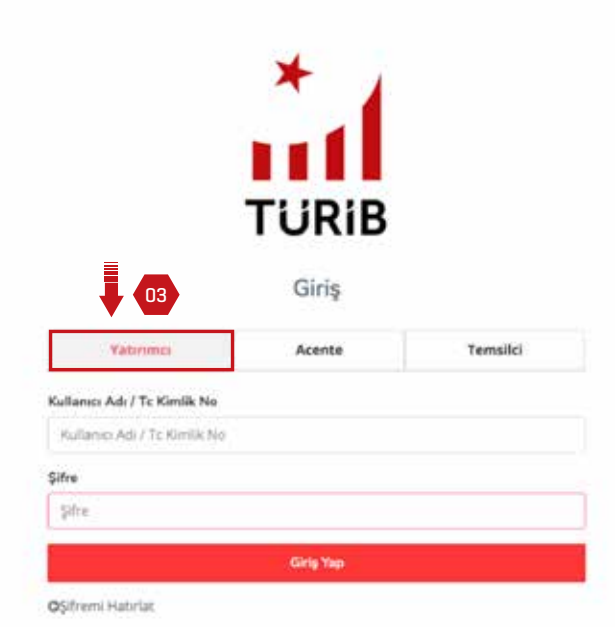

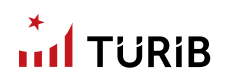

#### Şirket Temsilcisi Giriş Ekranı

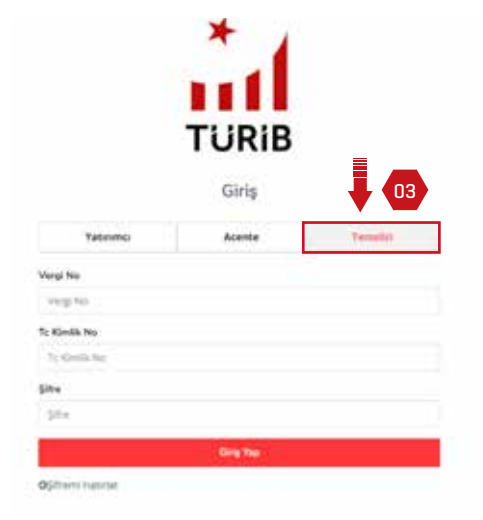

Kullanıcı ya da T.C. kimlik numaranızı ilgili alana giriniz. Şifre bölümüne cep telefonunuza daha önce TÜRİB tarafından Ticaret Borsası'ndaki kayıt işlemlerinizden sonra iletilmiş olan şifreyi giriniz. Şifrenizi hatırlamıyorsanız "Şifremi Hatırlat" butonuna tıklayınız.

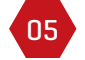

04

Şifre giriş işleminden sonra "Giriş Yap" butonuna tıklayınız. Cep telefonunuza erişim kodu iletilecektir.

| , |
|---|
|   |

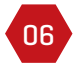

Gelecek olan erişim kodu mesajı aşağıdaki gibidir. "123456" erişim kodunuzdur.

Erişim Kodunuz: <u>123456</u> B043

80

09

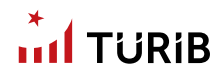

07 Giriş işleminizi tamamladıktan sonra Anasayfa ekranına yönlendirileceksiniz.

Anasayfada o günkü seansa ait genel bilgiler yer almaktadır.

Ekranın solunda yer alan menüler sizi farklı tipte emir işlemlerine, raporlar ve bültenlere ulaştıracak alanlardır.

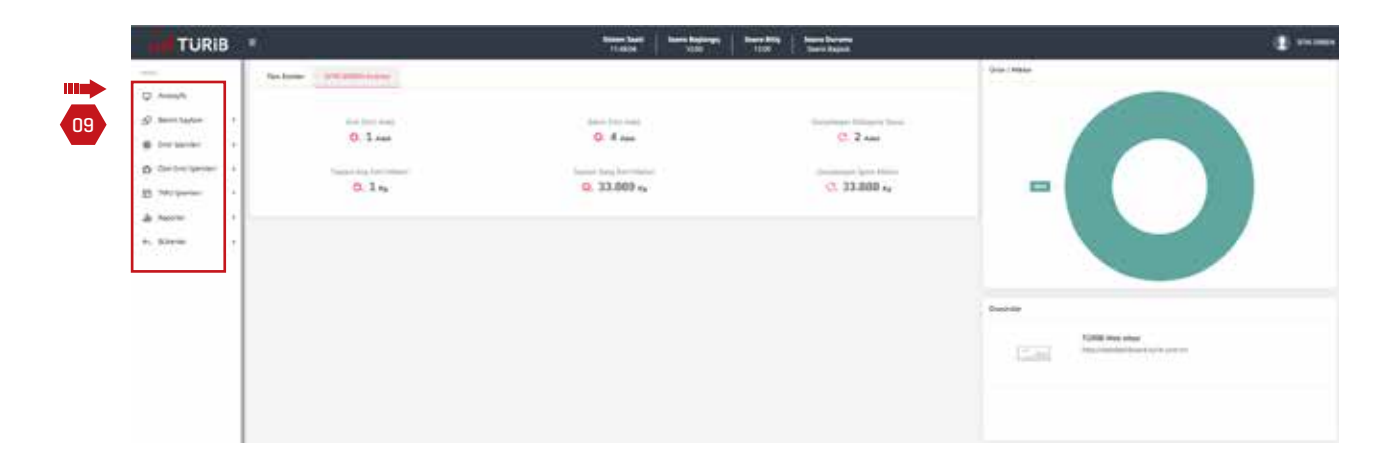

### BENİM SAYFAM MENÜSÜ

"Benim Sayfam" başlığını tıkladığınızda kişi bilgilerinizi, seans boyunca girmiş olduğunuz emir işlemlerini ve emirlerinizin durumlarını takip edebilirsiniz. "Benim Sayfam" menüsü içinde bulunan "Emirlerim" ve "Kişi Bilgileri" sayfalarından detaylı bilgilere ulaşabilirsiniz.

|                    |                                                                                                    |                                                                                                    |                                                                                                    |                                                                                                    |                                       |                       |                                                                                                    |          |                |                 | -    |
|--------------------|----------------------------------------------------------------------------------------------------|----------------------------------------------------------------------------------------------------|----------------------------------------------------------------------------------------------------|----------------------------------------------------------------------------------------------------|---------------------------------------|-----------------------|----------------------------------------------------------------------------------------------------|----------|----------------|-----------------|------|
|                    |                                                                                                    |                                                                                                    |                                                                                                    |                                                                                                    |                                       |                       |                                                                                                    |          |                |                 |      |
| 0.44               |                                                                                                    |                                                                                                    |                                                                                                    |                                                                                                    |                                       |                       |                                                                                                    |          |                |                 |      |
| Similar .          | aver a second                                                                                                    |                                                                                                    |                                                                                                    |                                                                                                    |                                       |                       |                                                                                                    |          |                |                 |      |
| Advanture:         | Storie Linkshol                                                                                                    |                                                                                                    |                                                                                                    |                                                                                                    |                                       |                       |                                                                                                    |          |                |                 |      |
| the bistory        | and the second second s |                                                                                                    |                                                                                                    |                                                                                                    |                                       |                       |                                                                                                    |          |                |                 |      |
|                    | Terrende & and Deve Sellerate & See Spaces of                                                                                                    | Approximation of the Approximation of the Approxima |                                                                                                    |                                                                                                    |                                       |                       |                                                                                                    |          |                | a second second | 1    |
|                    |                                                                                                    |                                                                                                    |                                                                                                    |                                                                                                    |                                       |                       |                                                                                                    |          | 1              |                 |      |
| D Castrine (permit | A CONTRACTOR OF A CONTRACTOR OFTA CONTRACTOR OFTA CONTRACTOR OFTA CONTRACTOR O | Suprementation of the last                                                                                                    | 4,41,52752                                                                                                    |                                                                                                    | - San Street                          |                       | and they                                                                                                    | Line out | August Charlos | 14.000          | _    |
| D Internet         | and the second second s | and the ball of                                                                                                    | 1000                                                                                                    | - Contraction of the local division of the local division of the l | interiment at                         |                       |                                                                                                    |          |                |                 |      |
|                    |                                                                                                    | and the Real and                                                                                                    | and a                                                                                                    | incontact and                                                                                                    | Distance A.S.                         | -                     |                                                                                                    |          | -              |                 |      |
|                    | the second second second                                                                                                    | OT SHALL BE AND                                                                                                    | -                                                                                                    | Inc. of Concession, Name                                                                                                    | -                                     | -                     |                                                                                                    |          |                |                 |      |
| A, Maria I         | THE REPORT OF LODIES.                                                                                                    | Old Sector Line                                                                                                    | and the second second                                                                                                    | TRANSPORT.                                                                                                    | interest of the                       | and the second second | 10.00                                                                                                    |          |                | 10.00           |      |
|                    | Mari Lialman, dirat parropt 9 cm alcoset                                                                                                    | 100 Non-Arty Land                                                                                                    | ada.                                                                                                    | -                                                                                                    | SAME TIMES A D                        | 1001-00               |                                                                                                    |          |                |                 |      |
|                    | and provide the local state of the local state of t | 100 Mar 200 100                                                                                                    | and the second                                                                                                    | The second second second second second second second second second second second second second second second se                                                                                                    | 1 1 1 1 1 1 1 1 1 1 1 1 1 1 1 1 1 1 1 | -                     |                                                                                                    |          | 1              | -               | 1.64 |
|                    |                                                                                                    |                                                                                                    | and the second second se | and the second second s | Inclusion and Adv.                    |                       | the second second second second second second second second second second second second second second second s |          |                |                 |      |

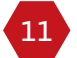

10

Anasayfa'da isminizin üzerine tıkladığınızda açılan "Çıkış Yap" butonuna tıklayarak sistemden çıkış yapabilirsiniz.

| TURIB               | Base for                      | Services Services Services |             | 2          |
|---------------------|-------------------------------|----------------------------|-------------|------------|
| - Chainer and an    | III Intent                    |                            | line inter- | 1949 · · · |
| O many              |                               |                            |             |            |
| Q Americadam -      | e (nd det) Barri Peri Appr    | Empiripan Mediane Steel    |             |            |
| B Delignment 1      | II sast Ol 7 sast             | 0.3                        |             |            |
| D Del tre gener - 1 | Ap Pro Hone Topo ( Secondaria | Tractionages (party Princ) |             |            |
| g scurrer a         | 0. 35.338 sy                  | C. 34.038 **               |             |            |
| à terre - 1         |                               |                            |             |            |
| 5, 520 m            |                               |                            |             |            |

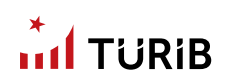

# EMİR İŞLEMLERİ

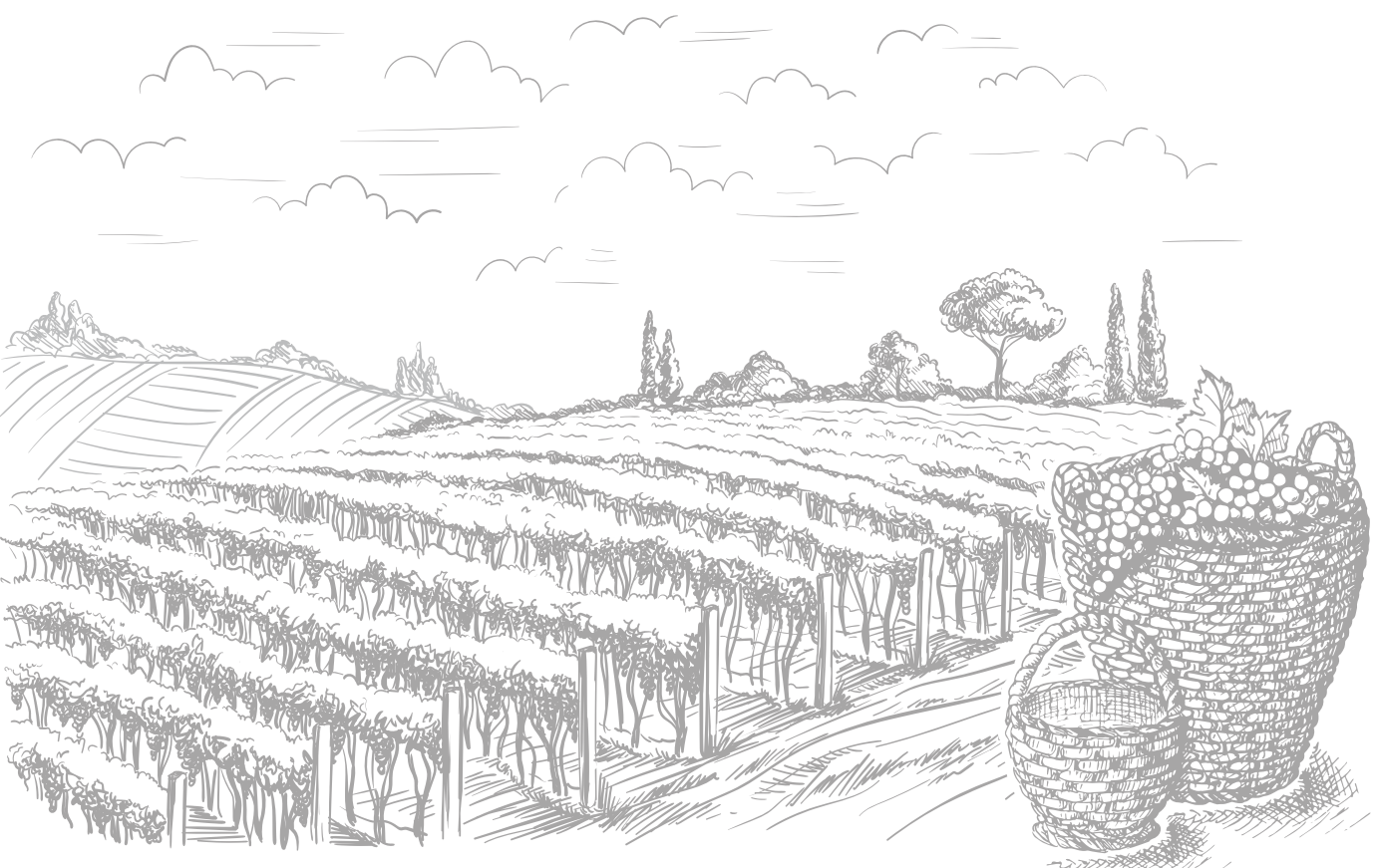

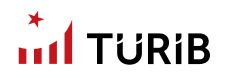

### EMİR İŞLEMLERİ

01 "Emir İşlemleri" menüsü ile emir girişi veya emir iptali işlevlerini yerine getirebilirsiniz.

### SATIM EMRİ GİRİŞİ

02

Satım emri vermek için "Satım Emri Girişi" yazısını tıklayınız. Satım Emri Giriş ekranı satım emri girişi yapmanızı sağlar. Hesabınızda en az satmak istediğiniz ürün miktarında ELÜS'ün mevcut olması gerekmektedir, aksi takdirde satış emriniz kabul edilmeyecektir. Not: Rehinli ve krediye konu edilmiş ürünlere ait satış işlemleri gerçekleştirilememektedir.

03

Hesap numarası bölümünde işlem yapmak istediğiniz hesabı seçiniz. Not: Eğer birden fazla yatırım hesabınız varsa doğru hesap numarasını seçtiğinizden emin olunuz.

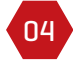

05

Ürün alanından ürününüzü seçtikten sonra satmak istediğiniz fiyatı yazarak satım emri oluşturabilirsiniz.

"Tüm Alış Emirleri" bölümünden ürününüze ait bekleyen bir teklif veya ürününüzü satmak istediğiniz fiyata bir alım emri olup olmadığını kontrol ederek bu fiyat sizin için uygunsa satım emri verebilirsiniz.

Not: Doğru ürünü seçtiğinizden emin olunuz.

Hesap no, ürün, fiyat gibi tüm bilgilerin doğruluğuna emin olduktan sonra kaydet butonuna tıklayınız.

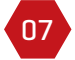

06

Satım emrinizi onaylayınız.

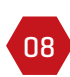

"Seans Emirlerim" ekranında emrinizi kontrol ediniz. Bu ekranda yer alan renkler emriniz ile ilgili değişik durumları ifade etmektedir. Eşleşen emirlerinizi (yani satılmış olan ürünlerinizi) yeşil renkte bir işlem olarak göreceksiniz, kısmen eşleşen emirlerinizi (yani kısmen satılmış olan ürünlerinizi) mavi renkte görebilirsiniz.

# 

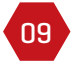

10

"Satım Emri Girişi" ekranında sol altta bulunan "Emirlerim" listesinde ilk sütunda yer alan "Durum" sütununu seans süresince takip ediniz.

"İ" üzerine fare ile tıklayarak gelen durum bilgisini okuyunuz. "Stok Yetersiz" uyarısı alıyorsanız raporlar menüsünden "Stok Durum Listesi'ni" kontrol ediniz ve satış yaptığınız hesabınızın oldugu banka ile iletişime geçiniz.

| TURIB                                        | <u>)</u>        |                                   |                   | Report Card | -    | res heiden |               | 8                                        |                                     |            |                 | 1     |
|----------------------------------------------|-----------------|-----------------------------------|-------------------|-------------|------|------------|---------------|------------------------------------------|-------------------------------------|------------|-----------------|-------|
| or<br>O compto<br>S bornister<br>B contenter | Tana Kel Some   | Į                                 | 03                |             |      | 04         | -             |                                          | -                                   | - isa      | 1               | 06    |
| Aprilations<br>Salesteel Gray                | 242-100100      |                                   |                   |             |      |            | Inest Day     |                                          | -                                   |            |                 |       |
| Den (par el Delpt)<br>Statem                 | Instanto        |                                   |                   |             |      |            | Control State |                                          | Tion Alig Stracture                 |            | 7680            |       |
| E historie -                                 |                 | e : Die Seferie & Set Gegrin & Ke | of low-to-        |             |      |            | 80            | -                                        |                                     |            | S. Berner inter |       |
| A fairs 1                                    | <b>D</b> •      |                                   |                   | -           |      |            |               |                                          | Family and the second second second | The state  | 194             | -     |
| A. Amore                                     |                 | 1011 - 1044 - 1044 - 1 and - 1700 | CONTRACTOR DATE   | 1001100     |      |            | 11            |                                          | and the last                        | manutori d | 1.480           | - 10  |
|                                              |                 | The During Last 1 the             | and the Parameter | 100.0       |      |            |               | and the second second                    |                                     |            |                 |       |
|                                              |                 | In the second second              | STATE OF TAXABLE  | -           |      |            | -             | and its                                  |                                     |            |                 |       |
| _                                            |                 | The burned are the                | and the second    | 200748      | 4440 | -          |               |                                          | Carl I                              |            |                 |       |
|                                              |                 | в                                 |                   |             |      |            |               |                                          |                                     |            |                 | 05    |
|                                              | Orie Pana Liste | 2                                 |                   |             |      |            |               |                                          |                                     |            |                 |       |
|                                              |                 |                                   |                   |             |      |            |               |                                          |                                     |            | -               | -     |
|                                              |                 | 1000                              |                   |             |      |            |               | 1.1.1.1.1.1.1.1.1.1.1.1.1.1.1.1.1.1.1.1. |                                     |            |                 | 10000 |
|                                              | Mar the Lord    |                                   |                   | 1.00        |      | 1,000      |               | 10,008                                   | 1.000                               | 1.00       |                 |       |
| I                                            | Machine 1 and   | -4                                |                   | 1.000       |      | 0.000      |               | 10,040                                   | 1.000                               | 3.689      |                 |       |

11

12

Ürün pano listesine satım emri girişleri sayfasının altından ulaşabilirsiniz.

Ürün pano listesinin sağ üst tarafında bulunan Excel işaretine tıklayarak verileri Excel tablosuna aktarabilirsiniz. Buradan arama yapabilir ve mercek işareti alanına tıklayarak istediğiniz veriyi filtreleyebilirsiniz.

| TURIB                                                                  |                                |              |                  |                           | - |       |                   | • I terr here |                |      |                                            |              |               |                                 |              |
|------------------------------------------------------------------------|--------------------------------|--------------|------------------|---------------------------|---|-------|-------------------|---------------|----------------|------|--------------------------------------------|--------------|---------------|---------------------------------|--------------|
|                                                                        |                                |              |                  |                           |   |       |                   |               |                |      |                                            |              |               | hanger.                         | tan in tran  |
| O hangh<br>G bern taler - 1                                            | Inter Desi Segne               |              |                  |                           |   |       |                   |               |                |      |                                            |              |               |                                 |              |
| <ul> <li>R rectange</li> <li>Annihiling</li> <li>Samburding</li> </ul> | Name Paula<br>Inc.<br>Distance |              |                  | -                         |   |       |                   | National Data |                |      | 100.00<br>1<br>1000                        |              |               | _                               |              |
| fan fan er fellan                                                      | Incluin                        |              |                  |                           |   |       |                   |               |                |      | This Als Teipher                           |              |               |                                 |              |
| B or other times                                                       |                                |              | fore tangent     |                           |   |       |                   |               | 1              | -    |                                            |              | 0             | -                               |              |
| A received a constraint of the                                         | (m. 1694)                      | ter setteret | 100<br>100000000 | the sum<br>strategies a g | - | 1     | Sale Service<br>B | 744101114     | 100,0000,000   | 11   | Mark 9, Sp Barriel 1 and<br>Mark 944 1 and | Hotperine in |               | 1,000                           | 1.84         |
|                                                                        |                                |              | -                | Insident e.E.             |   |       |                   |               |                | -    |                                            |              |               |                                 |              |
|                                                                        |                                | THE REPORT   | -                | anneal a                  | - | 100   |                   |               |                | Last |                                            |              |               |                                 |              |
|                                                                        | Orlin Para Lintat              |              |                  |                           |   |       |                   |               |                |      |                                            |              |               |                                 | 12           |
|                                                                        | from a state of the            | a Jamian .   |                  |                           |   | S     | 144.15            |               | 0.000          |      |                                            |              | 3             | <ol> <li>Trains Ages</li> </ol> | a fasseries. |
|                                                                        | - Chine Add                    | - Addama     |                  |                           |   | 1040  | The Section       |               | Conception.    |      | for your fam.                              | - 10 y 100   | - 10          |                                 |              |
|                                                                        | Ward Hard Land                 |              |                  |                           |   |       | 1.000             |               | 1000           |      | 1000                                       |              |               |                                 |              |
|                                                                        | Ber Ber Land                   | 1.1          |                  |                           |   | 1.000 |                   |               | and the second |      |                                            |              | in the second |                                 |              |
|                                                                        | that that I get                | 14           |                  |                           |   | 12000 | 1000              |               | 1.001.000      |      |                                            |              |               |                                 | -            |
|                                                                        | that they (seef                | 18           |                  |                           | 2 | 14000 | 6.010             |               | 0.001.000      |      | 96,040                                     |              |               |                                 | 1            |
|                                                                        |                                |              |                  |                           |   |       |                   |               |                |      |                                            |              |               |                                 |              |

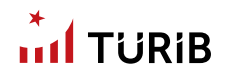

### EMİR İPTAL DEĞİŞİM

13

Emir iptal değişim menüsü henüz eşleşmemiş emirlerinizin tamamını iptal etmenizi sağlar.

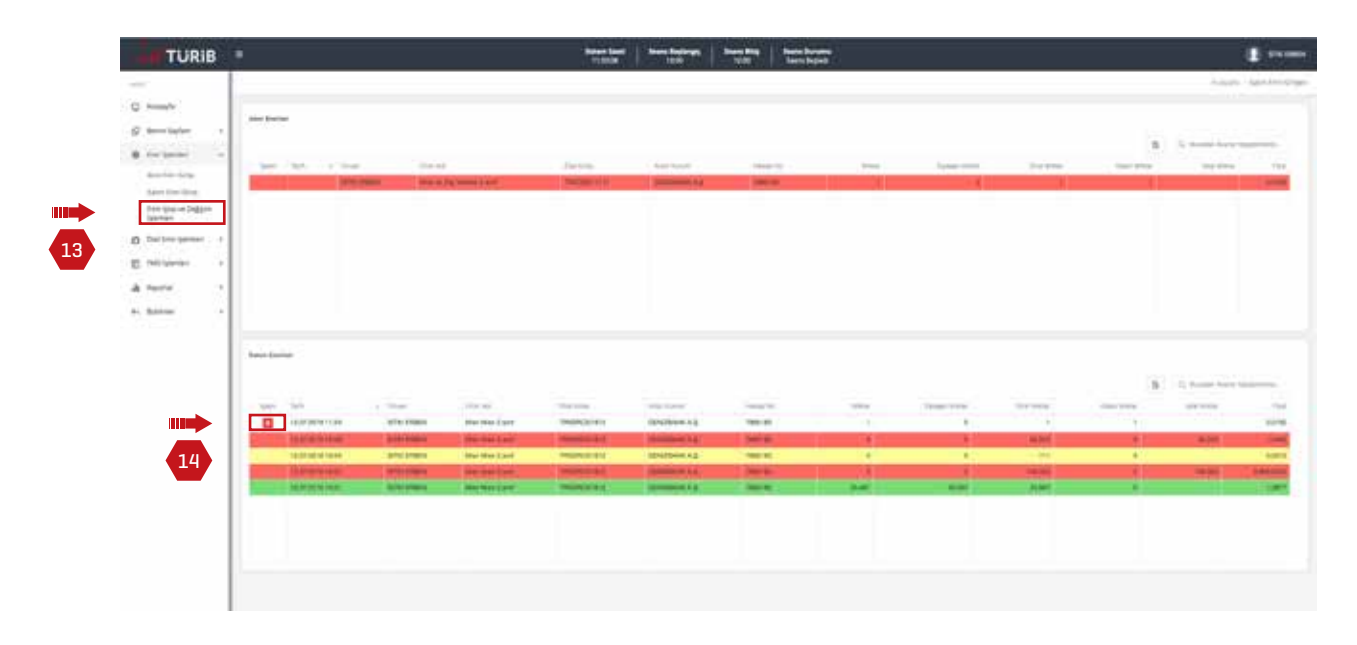

14 Kısmen eşleşen emrinizin eşleşmemiş kısmını iptal edebilirsiniz. İşlemi iptal edebilmek için işlem sütunundaki çöp kutusu simgesine tıklayınız.

| TURIB   |      |   |                                                                                                    | Street Look     | These Avenues                                | Section 1 Section | initia il constanti di constanti di constanti di constanti di constanti di constanti di constanti di constanti |   |           |  |
|---------|------|---|----------------------------------------------------------------------------------------------------|-----------------|----------------------------------------------|-------------------|----------------------------------------------------------------------------------------------------|---|-----------|--|
|         | -    | - | <br>- ).<br>                                                                                                    |                 |                                              |                   |                                                                                                    |   | <br>_     |  |
| 2 minut | 1941 |   | <br>areal<br>Architecture                                                                                                    | areas<br>Martin |                                              | RIB               |                                                                                                    |   | <br>(***) |  |
|         |      |   | Review of the second second se |                 | Banna (A<br>Banna (A<br>Banna (A<br>Banna (A |                   |                                                                                                    | 1 |           |  |

15

Emriniz eşleşti ve işleme dönüştü ise iptal edemezsiniz.

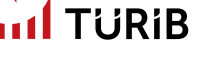

### ALIM EMRİ GİRİŞİ

16

Alım Emri için "Alım Emri Girişi" yazısına bir kez tıklayınız. Not: Alım emrinizin bankanız tarafından onaylanabilmesi için alım emri vereceğiniz tutarın hesabınızda mevcut olması gerekmektedir.

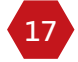

Alım emri giriş ekranı alım emri girişi yapmanızı sağlar.

| Interface     Interface     Interface     Interface       Interface     Interface     Interface     Interface       Interface     Interface     Interface     Interface       Interface     Interface     Interface     Interface       Interface     Interface     Interface     Interface       Interface     Interface     Interface     Interface       Interface     Interface     Interface     Interface       Interface     Interface     Interface     Interface                                                                                                    | TURIB =                                                                                                    | Street Last        | Santheres See   | inter interaction |                 |                |      |                            | 1 |
|----------------------------------------------------------------------------------------------------|----------------------------------------------------------------------------------------------------|--------------------|-----------------|-------------------|-----------------|----------------|------|----------------------------|---|
| Sample for<br>Sample for<br>Sample for | Al an final set (and a set (and a set ( | dae .              | _               | 1 II              |                 | _              | -    | -                          |   |
|                                                                                                    | Aussiliary (by)         East long (b)           Aussiliary (b)         Installary           Aussiliary (b)         Installary           Outline (b)         Installary           Outline (b)         Installary           Outline (b)         Installary                                                                                                    | The first state in | marine Texas In |                   | 1 best sectors. | in Ling Dalmar | Sec. | B 3, Kommon<br>Vera<br>Kom | - |

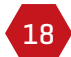

19

Hesap numarası bölümünde işlem yapmak istediğiniz hesabı seçiniz. Not: Doğru hesap numarasını seçtiğinizden emin olunuz.

"Tüm Satış Emirleri" bölümünden o anda satışta olan bütün ürünleri görebilir ve alım yapmak istediğiniz ürün grubu ve ISIN'ı seçebilir, veya henüz satışta olmayan bir ürün için kendiniz bir alım emri oluşturabilirsiniz.

Not: Doğru ürünü seçtiğinizden emin olunuz.

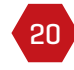

Alım emrinizi onaylayınız.

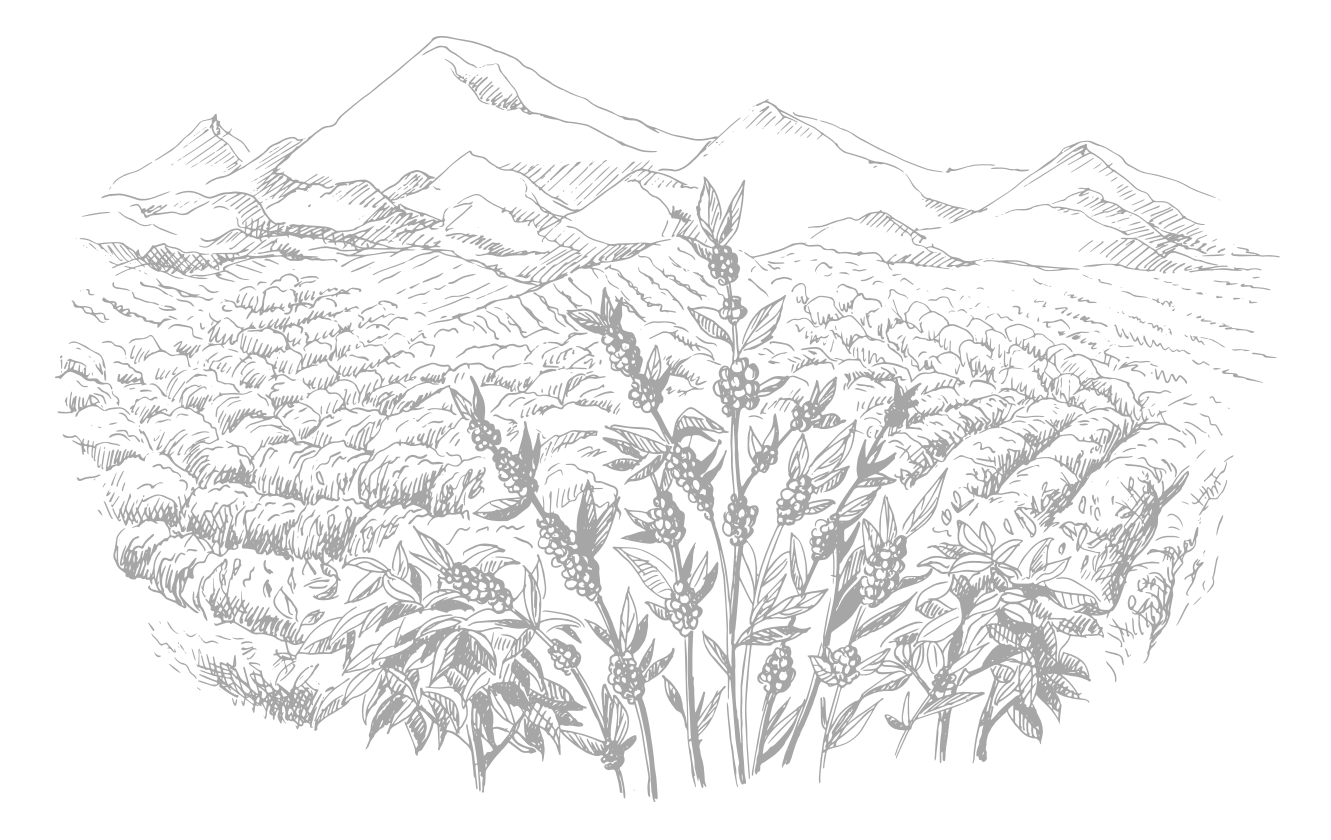

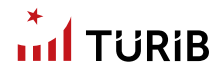

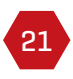

"Seans Emirlerim" ekranında emrinizi kontrol ediniz. Bu ekranda değişik renkler emriniz ile ilgili değişik durumları ifade etmektedir. Eşleşen emirlerinizi (yani almış olduğunuz ürünleri) yeşil renkte bir işlem olarak göreceksiniz; kısmen eşleşen emirlerinizi (yani kısmen almış olduğunuz ürünleri) mavi renkte görebilirsiniz.

| TURIB                                                                                                    |                                         |                                        |               |                      | Second Second | -      | tellen and tellen | Barri Darter                 |                   |       |                        |                  |             | -             |
|----------------------------------------------------------------------------------------------------|-----------------------------------------|----------------------------------------|---------------|----------------------|---------------|--------|-------------------|------------------------------|-------------------|-------|------------------------|------------------|-------------|---------------|
| -                                                                                                    | 2                                       |                                        |               |                      |               |        |                   |                              |                   |       |                        |                  |             |               |
| 0                                                                                                    | have been strated.                      |                                        |               |                      |               |        |                   |                              |                   |       |                        |                  |             |               |
| B Configuration                                                                                                    |                                         |                                        |               | -                    |               |        |                   | Pyte<br>8,000<br>Lacrol Date |                   |       |                        | 34               |             |               |
| Andre Spin of Support<br>Spin and                                                                                                    | Industry                                | •                                      | 21            |                      |               |        |                   | i tama bas                   |                   |       | Tim Ang Souther        |                  | No.         |               |
| <ul> <li>D. See (second second se</li></ul> | Contract Barris In                      | i bénira gina banri                    | R Association |                      |               |        |                   | 5                            |                   |       |                        |                  | C. house he |               |
| à tare 1                                                                                                    | ( ) ( ) ( ) ( ) ( ) ( ) ( ) ( ) ( ) ( ) | Marking Stations<br>1977 Marking Speed |               | and the state        |               | min ta |                   |                              | 100.000.00        | 1.0   | Marile Spitterer 1.647 | THE REPORT OF B  | 1,040       | 10.00         |
| 52020i 18                                                                                                    |                                         | THE MAN CALL AND                       | Description   | Training &           | -             |        |                   |                              |                   | 1.411 |                        |                  |             |               |
|                                                                                                    | State Succession                        | an an in last                          | -             | and the state of the | -             | -      | -                 | 1                            |                   | Larr  |                        |                  |             |               |
|                                                                                                    |                                         |                                        |               |                      |               |        |                   |                              |                   |       |                        |                  |             |               |
|                                                                                                    | Drue Parts Listeral                     |                                        |               |                      |               |        |                   |                              |                   |       |                        |                  |             |               |
|                                                                                                    | Strength and Description of the         | and an other                           |               |                      |               |        |                   |                              |                   |       |                        | 8                | Q. Same in  |               |
|                                                                                                    | 100.00                                  | (mage)                                 |               |                      | Transformer ( | -      | -104 k/           |                              | and lay interest. |       | No. (pro. 7 (pr        | (and provide the |             | Campon Steel. |
|                                                                                                    | Mar Mar 1 (mil                          | 1.4                                    |               |                      |               | -      | 1,000             |                              | 10.000            |       | 1.000                  | 1.00             |             |               |
|                                                                                                    | Wine Main 1 prov                        | 1.0                                    |               |                      |               | -      | 1.046             |                              | 10,000            |       | 1.000                  | 100              |             | Tc            |
|                                                                                                    | War Han ( and                           |                                        |               |                      | - 14          | -      | 8,0010            |                              | 1000,000          |       | 800,000                | -41177           |             |               |
|                                                                                                    | Blar Mai (Lape                          |                                        |               |                      |               | -      | 1,0010            |                              | 100000            |       | 840,000                |                  |             |               |
|                                                                                                    | anar the Land                           | 1                                      |               |                      |               |        | 1.00%             |                              | 1 INCIDE          |       | -                      | .4117            |             | -             |
|                                                                                                    |                                         |                                        |               |                      |               |        |                   |                              |                   |       |                        |                  |             |               |

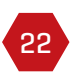

"Alım Emri Girişi" ekranında bulunan emirlerim listesindeki "Durum" bilgisine bakınız. "İ" üzerine fare ile tıklayarak gelen durum bilgisini okuyunuz. "Stok Yetersiz" uyarısı alıyorsanız hesap numaranızın olduğu banka ile iletişime geçiniz.

| TURIB                             |                          |                                                                                                    | Research of the second second se | bern bieteren bern bit | Marco Terretor<br>Terreto Angela                                                                                 |                 |                                                                                                    | 1                          |
|-----------------------------------|--------------------------|----------------------------------------------------------------------------------------------------|----------------------------------------------------------------------------------------------------|------------------------|----------------------------------------------------------------------------------------------------|-----------------|----------------------------------------------------------------------------------------------------|----------------------------|
|                                   | -the loss inside         |                                                                                                    |                                                                                                    |                        |                                                                                                    |                 |                                                                                                    |                            |
| 0                                 |                          |                                                                                                    |                                                                                                    |                        |                                                                                                    |                 |                                                                                                    |                            |
| Streetight                        | Same -                   |                                                                                                    | -                                                                                                    |                        | Lane                                                                                                    |                 | -                                                                                                    |                            |
| 8.100 mm                          |                          |                                                                                                    |                                                                                                    |                        | -                                                                                                    |                 | -                                                                                                    | -                          |
| Antible Seg.                      | Indiate                  |                                                                                                    |                                                                                                    |                        |                                                                                                    | Ter Sety Deeter |                                                                                                    |                            |
| Anna satur on Producer<br>Spanner | (                        | more grint bland i nor binger                                                                                                    |                                                                                                    |                        |                                                                                                    |                 |                                                                                                    | C. Street rate landstore   |
| A batter great                    |                          |                                                                                                    |                                                                                                    |                        | B Street Area Agencies                                                                                           | 1000            | They have                                                                                                    | 114                        |
| -                                 | - bear - Device here     | en linean - ann -                                                                                                    | 100110.00                                                                                                    |                        | and then by the set of the                                                                                       | Norther Last    | THE OWNER OF THE OWNER OF THE OWNER OWNER OWNER OWNER OWNER OWNER OWNER OWNER OWNER OWNER OWNER OWNER OWNER OWNER OWNER OWNER OWNER OWNER OWNER OWNER OWNER | 1000                       |
| E warnen i                        |                          | In section water in pass                                                                                                    | territe and and a second second                                                                                                    | terra & more that      | and the second second second second second second second second second second second second second second second | Star Sec 1.447  | (1944,10-01)                                                                                                    | 1000 1000                  |
| di herra 👘                        |                          |                                                                                                    |                                                                                                    |                        |                                                                                                    |                 |                                                                                                    |                            |
|                                   | Crist Train Literal      |                                                                                                    |                                                                                                    |                        |                                                                                                    |                 |                                                                                                    |                            |
|                                   |                          |                                                                                                    |                                                                                                    |                        |                                                                                                    |                 |                                                                                                    |                            |
|                                   | Contract Contract States | and the second second sec |                                                                                                    |                        |                                                                                                    |                 |                                                                                                    | (a) Manager and a Samanana |
|                                   | (instant)                |                                                                                                    | Chosen Installed Press                                                                                                    |                        |                                                                                                    | the damages     | the last trials top                                                                                                    | CONTRACTOR OF A            |
|                                   | Maribar Last             |                                                                                                    | 0.000                                                                                                    | 1000                   | - Norther                                                                                                    | 1.000           | 1.00                                                                                                    |                            |
|                                   | Marina Lost              |                                                                                                    | 0.041                                                                                                    | 0.000                  |                                                                                                    | 1000            | 1.00                                                                                                    | 12                         |
|                                   | the merilian             |                                                                                                    | - 6,940                                                                                                    |                        |                                                                                                    |                 | B1-217                                                                                                    |                            |
|                                   | Wardin Land              | -                                                                                                    | 6.000                                                                                                    | 100                    | 100.000                                                                                                    | -               | 10.77                                                                                                    | -                          |
|                                   |                          |                                                                                                    |                                                                                                    |                        |                                                                                                    |                 | 10000 AL 10                                                                                                    |                            |

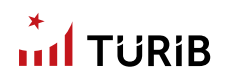

### EMİR İPTAL DEĞİŞİM

23

Emir iptal değişim menüsü henüz eşleşmemiş emirlerinizin tamamını iptal etmenizi sağlar.

| g berringten i<br>transporter i<br>transporter i |            |                       |                                                                                                    |                                                                                                    |                                                                                                    |                   |                                                                                                    |       |             |         |     |                |
|--------------------------------------------------|------------|-----------------------|----------------------------------------------------------------------------------------------------|----------------------------------------------------------------------------------------------------|----------------------------------------------------------------------------------------------------|-------------------|----------------------------------------------------------------------------------------------------|-------|-------------|---------|-----|----------------|
| B for participants -                             | 100.00     |                       |                                                                                                    |                                                                                                    |                                                                                                    |                   |                                                                                                    |       |             |         |     | C and here a   |
| 4                                                |            |                       | (10 mill)                                                                                                    |                                                                                                    | Janua.                                                                                                    | C Anno Second Co. |                                                                                                    | -     | Taxan and   | Dor man | -   | -              |
|                                                  |            | and the second        |                                                                                                    | He .                                                                                                    | THE OWNER WHEN                                                                                                    | -                 | 100.00                                                                                                    |       |             |         | 1.1 |                |
| See you in 24800                                 |            |                       |                                                                                                    |                                                                                                    |                                                                                                    |                   |                                                                                                    |       |             |         |     |                |
| D Darber person - +                              |            |                       |                                                                                                    |                                                                                                    |                                                                                                    |                   |                                                                                                    |       |             |         |     |                |
| E minerer +                                      |            |                       |                                                                                                    |                                                                                                    |                                                                                                    |                   |                                                                                                    |       |             |         |     |                |
| A tests                                          |            |                       |                                                                                                    |                                                                                                    |                                                                                                    |                   |                                                                                                    |       |             |         |     |                |
| 2000                                             |            |                       |                                                                                                    |                                                                                                    |                                                                                                    |                   |                                                                                                    |       |             |         |     |                |
|                                                  | have being |                       |                                                                                                    |                                                                                                    |                                                                                                    |                   |                                                                                                    |       |             |         |     | C Prost Server |
|                                                  |            |                       | ar                                                                                                    | -                                                                                                    | 10000                                                                                                    | wight have        | 1000                                                                                                    | 100.0 | Transform . | 011111  |     | 100.000        |
|                                                  |            | anerces alle          | The Party of Street                                                                                                    | THE COT                                                                                                    | THERE IS NOT                                                                                                    | 0212701011-1-2    | 100.01                                                                                                    | 1     |             |         | 10  |                |
|                                                  | 2040       | and the second second |                                                                                                    | the Last                                                                                                    | Street State                                                                                                    | Statistics 147    | 200                                                                                                    |       |             | 10.000  | 1   |                |
| 25                                               | 1000       |                       | Contraction of the local division of the local division of the loc | Bes 1344                                                                                                    | and the second second s | Station 42        | 1                                                                                                    | _     | _           | -       |     | Contract Inc.  |
|                                                  |            |                       | 10000                                                                                                    | and the second                                                                                                    | The second second second second second second second second second second second second second second second se                                                                                                    | -                 | inter and the second second se |       |             | ALANT   |     |                |
|                                                  | ha be y    |                       |                                                                                                    | and the second second se |                                                                                                    |                   |                                                                                                    |       |             |         |     |                |

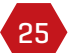

Kısmen eşleşen emrinizin eşleşmemiş kısmını iptal edebilirsiniz.

| TURIB            |                                                                                                    | Sector State                                                                                                    |  |
|------------------|----------------------------------------------------------------------------------------------------|----------------------------------------------------------------------------------------------------|--|
| C descentation o |                                                                                                    | Norm Annual Annual Annual Annual Annual Annual Annual Annual Annual Annual Annual Annual Annual Annual Annual A |  |
| A sere           | Antone<br>an one and<br>descent atoms between                                                                                                    |                                                                                                    |  |
|                  | Contraction of the second second seco | Sentence Annual III - Rech.                                                                                     |  |

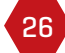

Emriniz eşleşti ve işleme dönüştü ise iptal edemezsiniz.

1.11/171

111111

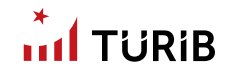

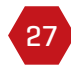

Ürün Pano Listesi'nin üst sağında yer alan Excel ikonuna tıklayarak verileri Excel'e aktarabilirsiniz. Buradan arama yapabilirsiniz'i tıklayarak istediğiniz veriyi filtreleyebilirsiniz.

| TURIB            |                               |                               |                 |                     | Trans.            | -       |                                         | -               |                       |                 |                                                                                                    |          |            |
|------------------|-------------------------------|-------------------------------|-----------------|---------------------|-------------------|---------|-----------------------------------------|-----------------|-----------------------|-----------------|----------------------------------------------------------------------------------------------------|----------|------------|
|                  | ATTA DAM DIMETLA              |                               |                 |                     |                   |         |                                         |                 |                       |                 |                                                                                                    |          |            |
| C heady          |                               |                               |                 |                     |                   |         |                                         |                 |                       |                 |                                                                                                    |          |            |
| Charlister .     |                               |                               | - 10            | 2011                |                   |         |                                         | Page 1          |                       |                 | men au                                                                                                    |          |            |
| Cancella St      | 202-002-0                     |                               |                 |                     |                   |         |                                         | 1997 C          |                       |                 | 1 million 1 million 1 mill |          |            |
| a company of     |                               |                               |                 |                     |                   |         |                                         |                 |                       |                 | 1 m                                                                                                    | -        |            |
| Sales Decision   | Evertain                      |                               |                 |                     |                   |         |                                         |                 |                       | Tion Sets Lower |                                                                                                    |          |            |
| Ann Salar Indone | Charles & Sol. Sec. 3         | adurnale (\$ fundations (\$ 4 | hare billion in |                     |                   |         |                                         |                 |                       |                 | 3                                                                                                    | i i hima |            |
| C Dates and 1    |                               |                               |                 |                     |                   |         |                                         | 8.15            | Antole Anno Manageria | Service .       | manue -                                                                                                    | 198      |            |
|                  | deep Sector law               | in the late                   | - 10            | -                   | ( Personal Person | 7910.01 | free states and                         | Specificary rep | and the second second | they black and  | mercent                                                                                                    | 000      | 1.0        |
| E more .         |                               | the local distance of the     | a Summerer      | and interest of the | a lange           | 1000    | 1 C C C C C C C C C C C C C C C C C C C | 1000            |                       | Mite Ney 1 and  | TRAL201011                                                                                                    | 10000    | 128        |
| A here is a      |                               |                               |                 |                     |                   |         |                                         |                 |                       |                 |                                                                                                    |          |            |
| A, SHOT          |                               |                               |                 |                     |                   |         |                                         |                 |                       |                 |                                                                                                    |          |            |
|                  |                               |                               |                 |                     |                   |         |                                         |                 |                       |                 |                                                                                                    |          |            |
|                  |                               |                               |                 |                     |                   |         |                                         |                 |                       |                 |                                                                                                    |          |            |
|                  |                               |                               |                 |                     |                   |         |                                         |                 |                       |                 |                                                                                                    |          |            |
|                  | Grin Para Lines               |                               |                 |                     |                   |         |                                         |                 |                       |                 |                                                                                                    |          | 27         |
|                  | The last of the second second |                               |                 |                     |                   |         |                                         |                 |                       |                 |                                                                                                    | a) 0     |            |
|                  | 100.00                        | . bear.                       |                 | 10.00               |                   |         | 101-10-100                              |                 | 11 g (m. 1g           | in permanents   | 100-1 PP-1                                                                                                    | ÷        | Carnet See |
|                  | than bear 1 and               |                               |                 |                     | Automa .          |         | 1,000                                   |                 | 10,000                | 1,000           | 10                                                                                                    |          |            |
|                  | Norther Land                  |                               |                 |                     | a see a           |         | 1000                                    |                 | 10.000                | 1,000           | 10                                                                                                    | e        | 18         |
|                  | that Mar Earth                | 1                             |                 |                     | 1.000             |         | 4.901                                   |                 | 2.00.010              | 88,000          |                                                                                                    |          |            |
|                  | Mar Ros Land                  |                               |                 |                     | 1.000             |         | 1.0010                                  |                 | 8.000.000             | 98,000          | 1017                                                                                                    | *2:      |            |
|                  | New York 2 and                | 1                             |                 |                     |                   |         | 1.000                                   |                 | 6.86.302              | -               | -                                                                                                    |          | 5          |
|                  |                               |                               |                 |                     |                   |         |                                         |                 |                       |                 |                                                                                                    |          |            |

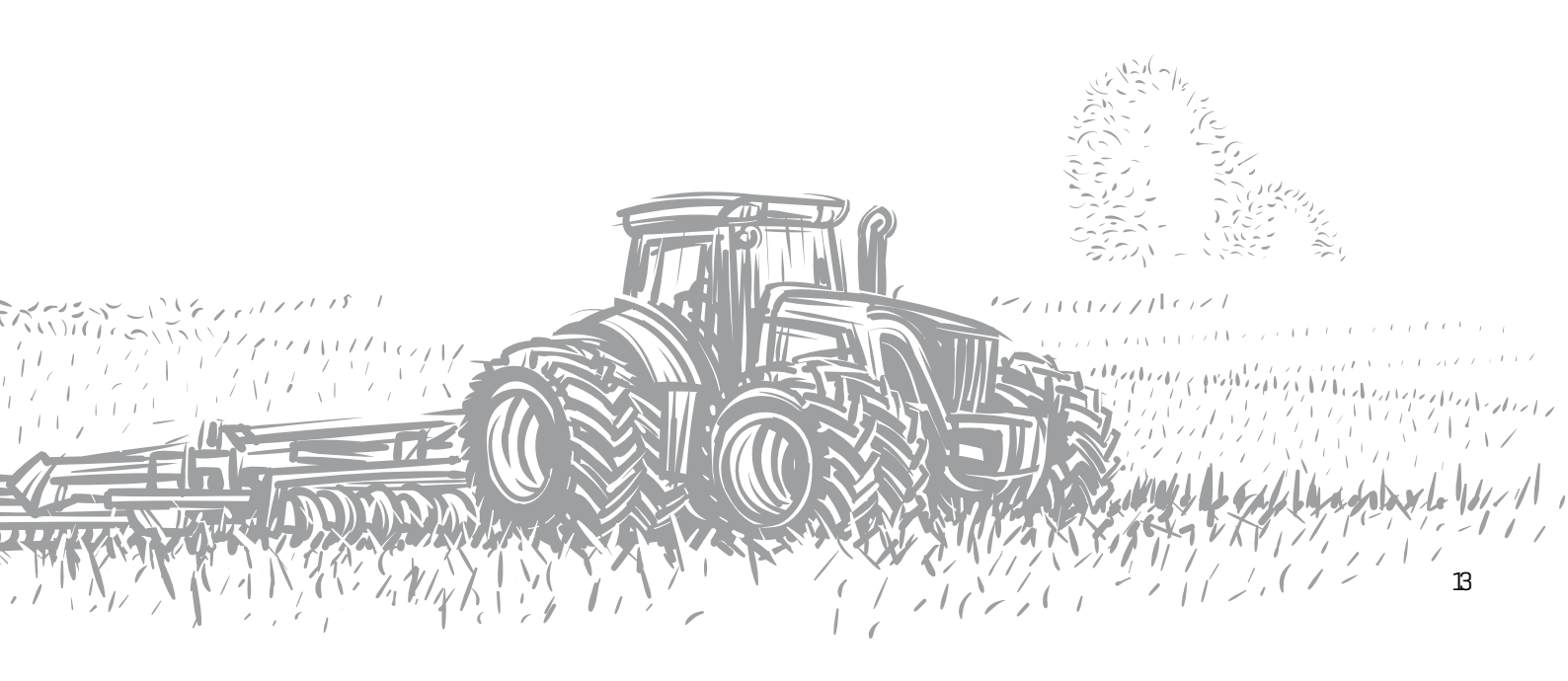

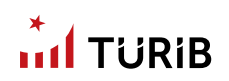

# ÖZEL EMİR İŞLEMLERİ

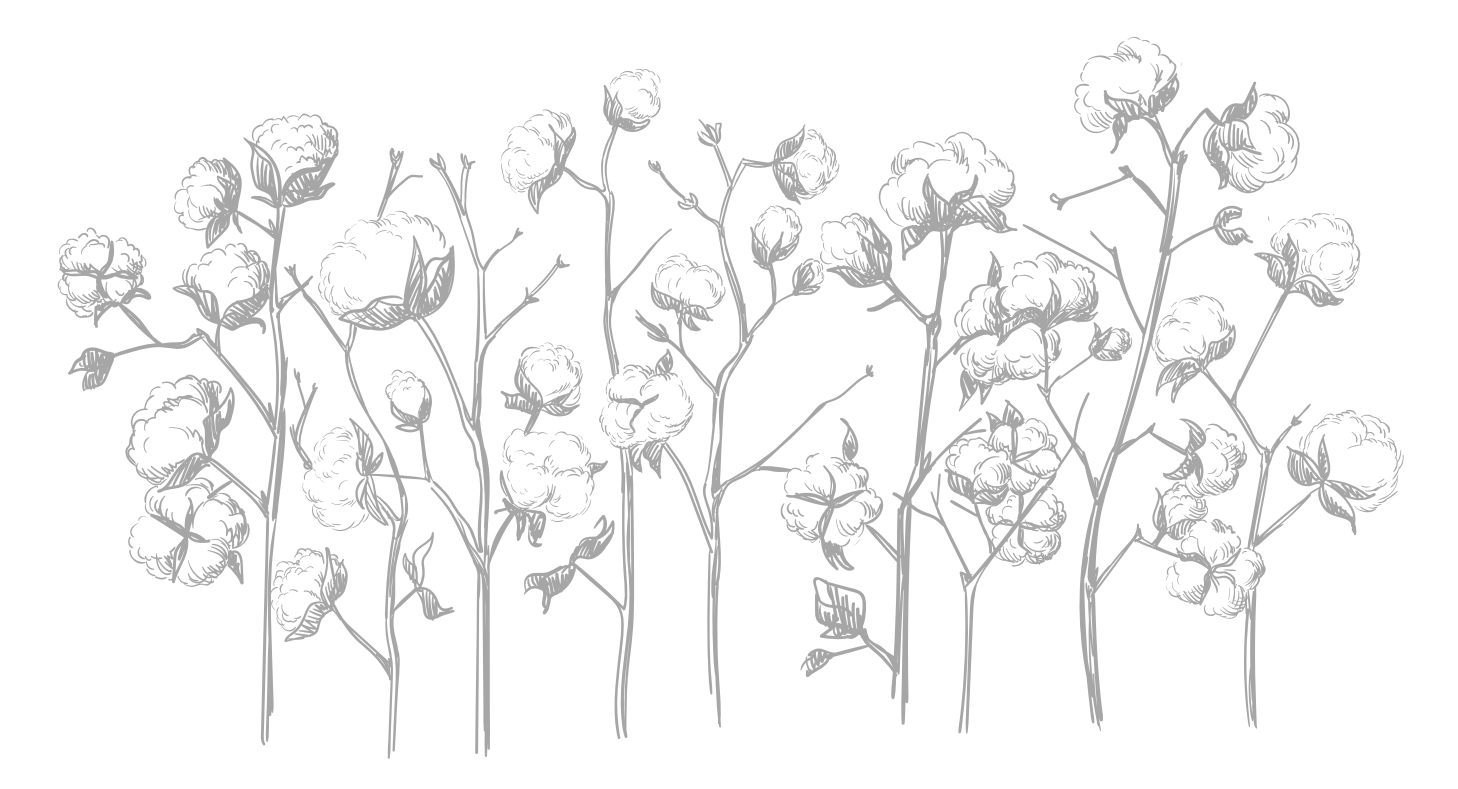

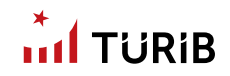

### ÖZEL EMİR İŞLEMLERİ

| TURIB                                                                                                    |                                                                                                    | Second Second   |            | Read Decision<br>Terms Registr                                               | The second second se |
|----------------------------------------------------------------------------------------------------|----------------------------------------------------------------------------------------------------|-----------------|------------|------------------------------------------------------------------------------|----------------------------------------------------------------------------------------------------|
|                                                                                                    |                                                                                                    |                 |            |                                                                              | town bary and type                                                                                                    |
| C territ Safere 1     errit Safere 1     errit Safere 1     errit Safere 1     errit Safere 1     errit Safere 1     safere 1     safere 1     safere 1     safere 1 | An Lipson Aller part<br>faire fait<br>Total faith and the set of the part<br>faith faith faith faith faith faith faith<br>faith<br>Total faith faith faith faith faith faith faith                                                                                                    |                 |            | ang dig<br>Analiti ang<br>Ang Tangan<br>Tang Tangang<br>Tang<br>Tang<br>Lang | 6 -<br>10 -<br>10 -                                                                                                    |
| E 20 jarm - 1<br>A tarm - 1<br>a, Saya - 1                                                                                                    | Territoria<br>Services                                                                                                    |                 |            |                                                                              | B - 3, here we have                                                                                                    |
|                                                                                                    | No. 200 Marcola State State St | and the sectors | Barras - A | na na San San San                                                            | Sares Jack Series                                                                                                    |
|                                                                                                    | ш                                                                                                    |                 | Substant b |                                                                              |                                                                                                    |
|                                                                                                    |                                                                                                    |                 |            |                                                                              |                                                                                                    |
|                                                                                                    |                                                                                                    |                 |            |                                                                              |                                                                                                    |

Özel Emir İşlemleri nedir? Satıcı tarafından ürün bazında fiyat, miktar ve alıcı tarafın önceden belirlenerek işlem sistemine iletilen emirler özel emirler olarak adlandırılmaktadır. Özel emir işlemlerine ekranın solunda yer alan menüden giriş yapabilirsiniz.

### ANLAŞMALI VİRMAN GİRİŞİ

02

TÜRİB'TE özel emir işlemi yapmak istiyorsanız lütfen ekranın solunda yer alan alandan "Anlaşmalı Virman Girişi'ne" tıklayınız. Bu ekranda fiyat ve miktar kısıtlamalarına tabi olmadan emir girebilirsiniz. İşlemin karşı tarafı "Virman Onay İşlemleri" menüsünden gerekli kontrolü yaparak emri onaylar ve emirler birbirleri ile eşleşir.

| G Annala<br>G Beerlane :<br>B Tergener :                                                                                                    | Antonipolo, silanon (aligo)<br>Antonipol<br>(1999-1993) | 4.                 |         |                                                                                                    | 03 |                         |                                                                                                    |                                              |          |             | 0         |
|----------------------------------------------------------------------------------------------------|---------------------------------------------------------|--------------------|---------|----------------------------------------------------------------------------------------------------|----|-------------------------|----------------------------------------------------------------------------------------------------|----------------------------------------------|----------|-------------|-----------|
| principation     principation     printerminine     printerminine     printerminine     principation | inter inter inter                                       | -                  |         |                                                                                                    | 04 |                         |                                                                                                    | 1                                            | 80       | ĩ           |           |
| 5, 8900 ( ) ( )                                                                                                    | in an infine<br>Televit<br>Material                     | The State of State |         | Part Anna Statem<br>Trans.<br>Marine Statem and an of the state per-<br>section Transaction and persons of the state per-<br>section. | -  | No. of Concession, Name | Concert Sector & Concert of Sector Sector Se | ine inger<br>inge<br>internet<br>attentionet | Ng<br>Ng | 1 - 1 -<br> | Traine 12 |
|                                                                                                    | and a                                                   |                    | lane tr |                                                                                                    |    |                         |                                                                                                    |                                              |          |             |           |

# 

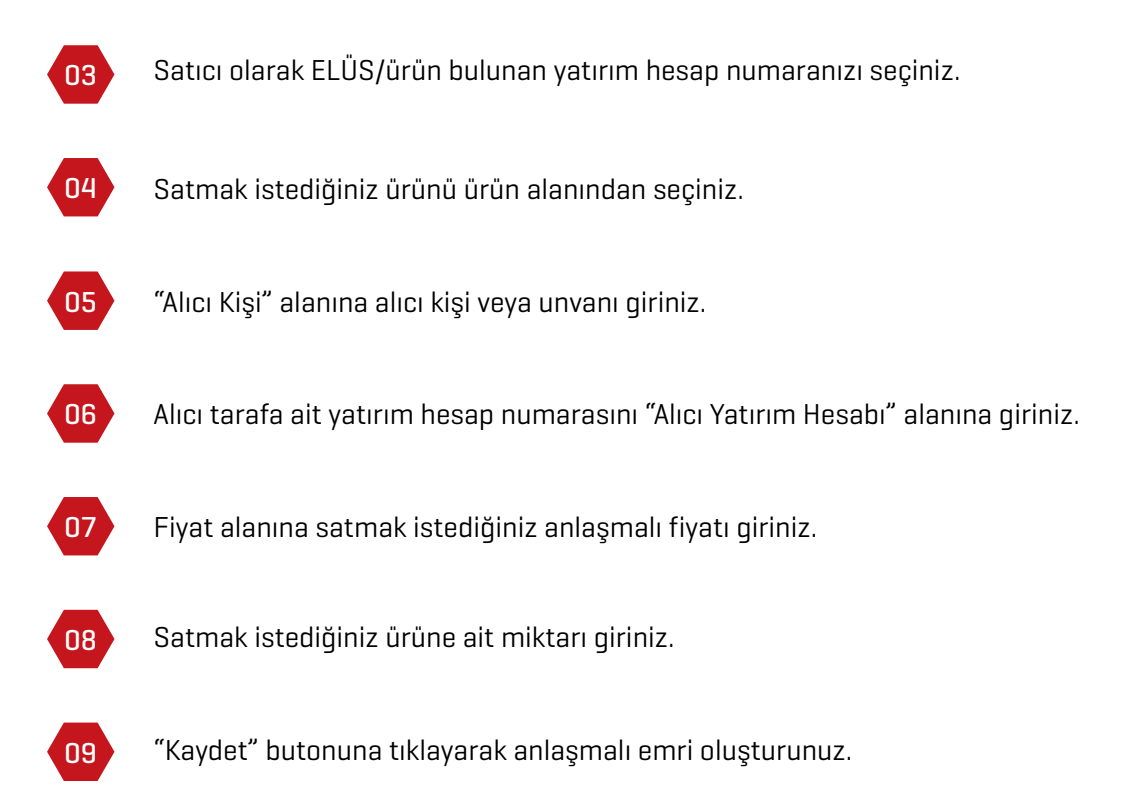

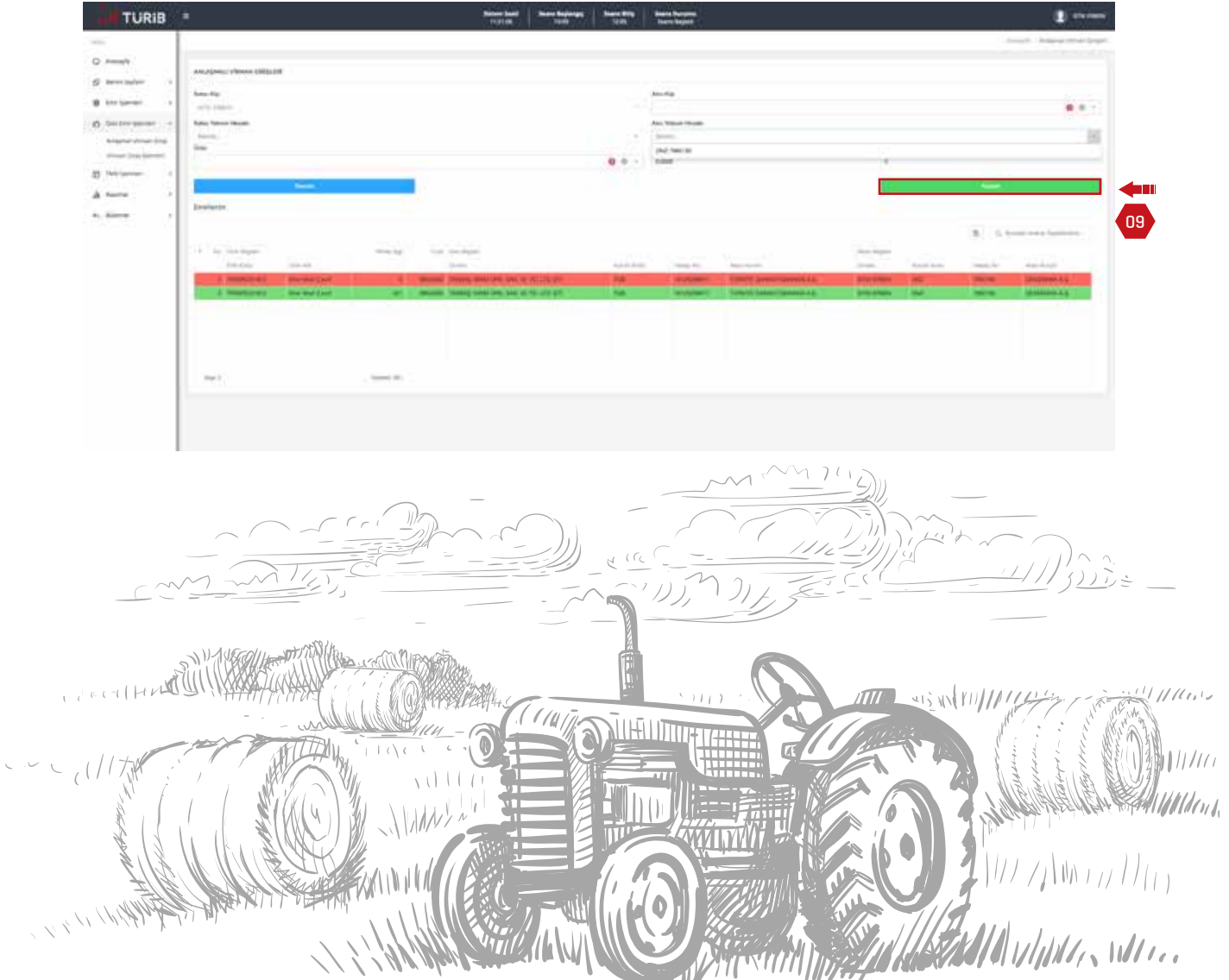

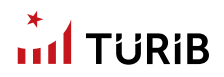

### VİRMAN ONAY İŞLEMLERİ

10

Anlaşmalı virman işlemlerinde alıcı taraf iseniz;

11 İşlem platformuna erişim sağlayarak solda yer alan "Özel Emir İşlemleri" menüsüne tıklayınız.

| TURIB              |          |                        |                 |   | Hone had here here y                                                                                                    |                | Second Second                                                                                                    |                                                                                                    |                     |      |                | (2) min                                                                                                    |
|--------------------|----------|------------------------|-----------------|---|----------------------------------------------------------------------------------------------------|----------------|----------------------------------------------------------------------------------------------------|----------------------------------------------------------------------------------------------------|---------------------|------|----------------|----------------------------------------------------------------------------------------------------|
|                    | -        |                        |                 |   |                                                                                                    |                |                                                                                                    |                                                                                                    |                     |      |                | And the Design                                                                                                    |
| 0                  | -        | the lot by line little |                 |   |                                                                                                    |                |                                                                                                    |                                                                                                    |                     |      |                |                                                                                                    |
| SP territalan 1    | -        |                        |                 |   |                                                                                                    |                |                                                                                                    |                                                                                                    |                     |      |                |                                                                                                    |
| · territorer ·     | derived. | -                      |                 |   |                                                                                                    |                |                                                                                                    |                                                                                                    |                     |      |                |                                                                                                    |
| O Secondaria -     |          |                        |                 |   |                                                                                                    |                |                                                                                                    |                                                                                                    |                     |      | (A) is a       |                                                                                                    |
| 100000-000         | -        | t. we be have          |                 | - | Tax meaning                                                                                                    |                |                                                                                                    |                                                                                                    | See sugar           |      |                |                                                                                                    |
| These loss general | _        | The second             | 0.0-10          | _ | in the second second se | Section Street | 1000-01                                                                                                    | Ingendation .                                                                                                    | 10000               | A    | 1000           |                                                                                                    |
| D Milanar 1        |          | A CONTRACTOR           | that hap \$ set |   | in the set of the set of the set  | 198            | A Designation of the local division of the local division of the l | Contraction of the local division of the local division of the loc | ALC: NOT THE OWNER. | 1.00 | and the second | ALC: No. of Concession, Name                                                                                                    |
| de terrer i i      |          |                        | The fee land    |   | second stated associate for distributed by                                                                                                    |                |                                                                                                    | Concernance of the second second second second second second second second second second second second second s                                                                                                    | -                   |      |                | Concession of the local division of the local division of the loca |
| al lines and       |          |                        |                 |   |                                                                                                    |                |                                                                                                    |                                                                                                    |                     |      |                |                                                                                                    |
|                    |          |                        |                 |   |                                                                                                    |                |                                                                                                    |                                                                                                    |                     |      |                |                                                                                                    |
|                    |          |                        |                 |   |                                                                                                    |                |                                                                                                    |                                                                                                    |                     |      |                |                                                                                                    |
|                    | 1411     |                        |                 |   |                                                                                                    |                |                                                                                                    |                                                                                                    |                     |      |                |                                                                                                    |
|                    |          |                        |                 |   |                                                                                                    |                |                                                                                                    |                                                                                                    |                     |      |                |                                                                                                    |

12 Virman Onay İşlemleri'ne tıklayınız.

Açılan ekranda "Emirlerim" alanına gelen emirleri dikkatlice kontrol ediniz. Eğer listede yer alan emir almak istediğiniz bir emir ise; Yeşil tik işaretine tıklayarak emri onaylayınız. Banka hesabınızda yeterli bakiye olması durumunda işleminiz otomatik olarak gerçekleşecektir.

| TURIB         |                         | Prinat.                 | 100 100     | Terrs heped              |                                                                                        |                                |
|---------------|-------------------------|-------------------------|-------------|--------------------------|----------------------------------------------------------------------------------------|--------------------------------|
| -             |                         |                         |             |                          |                                                                                        | manaly - distancial law        |
| 0 km/s        | stream pair (gam.int    |                         |             |                          |                                                                                        |                                |
|               | Instate                 |                         |             |                          |                                                                                        |                                |
| O Destroyant  |                         |                         |             |                          |                                                                                        | B 1 In Sector State Statements |
| folgos marine | and the broken          | may set the her base    |             |                          | Second Contraction                                                                     |                                |
| E Milgerer i  | A Disametri Ban berteri | 10.00 1.000 Auto(1.000) | NA PROPERTY | Time provide desired all | Terrand Server (1995 Sec. of 16, 173 (17)<br>Terrand Server (1995 Sec. of 16, 17) (17) | <br>ET Apert search search 4.5 |
| A tore        |                         |                         |             |                          |                                                                                        |                                |
| dinasin di    | 13                      |                         |             |                          |                                                                                        |                                |
|               | 264.7                   | Particle 104270         |             |                          |                                                                                        |                                |

14

13

Eğer listede yer alan emir almak istemediğiniz bir ürün ise kırmızı çöp kutusu işaretine tıklayınız. Böylelikle emir reddedilecektir.

| TURIB                                              |                                                                                                    | time time          | Sector States                     | International                                       |                                           |      |         | and the second                                              |
|----------------------------------------------------|----------------------------------------------------------------------------------------------------|--------------------|-----------------------------------|-----------------------------------------------------|-------------------------------------------|------|---------|-------------------------------------------------------------|
|                                                    |                                                                                                    |                    |                                   |                                                     |                                           |      |         | Particle - Brown Dag price                                  |
| g territor i                                       | William (Auf 'Spin, M                                                                                                    |                    |                                   |                                                     |                                           |      |         |                                                             |
| <ul> <li>Derivation</li> <li>Derivation</li> </ul> |                                                                                                    |                    |                                   |                                                     | -                                         |      | 10      |                                                             |
| man they ignore                                    | Annual States                                                                                                    | (inter-            | Ann Inn                           | Sec. 1                                              |                                           | 1000 | Sec. In | tes finer                                                   |
| E Mitpaner 1<br>A tarre 1<br>A tarre 1             | 1 Intringer to Appen Encoded Augus Enclose     1 Intringer to Augus Encoded Augus Enclose     1 Intringer to Augus Encoded Augus Enclose | and the second sec | NA MUSICARANTA<br>199 Managana Pa | tipe policies annual 43<br>Toto policies famolas 43 | ranning lanes lines some of the city (20) | 1.1  |         | Canada Santana, Pananga Ag.<br>Santana Santana, Pananga Ag. |
|                                                    | 100 F .                                                                                                    | Name (1977)        |                                   |                                                     |                                           |      |         |                                                             |

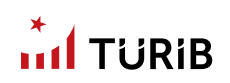

# **RAPORLAR MENÜSÜ**

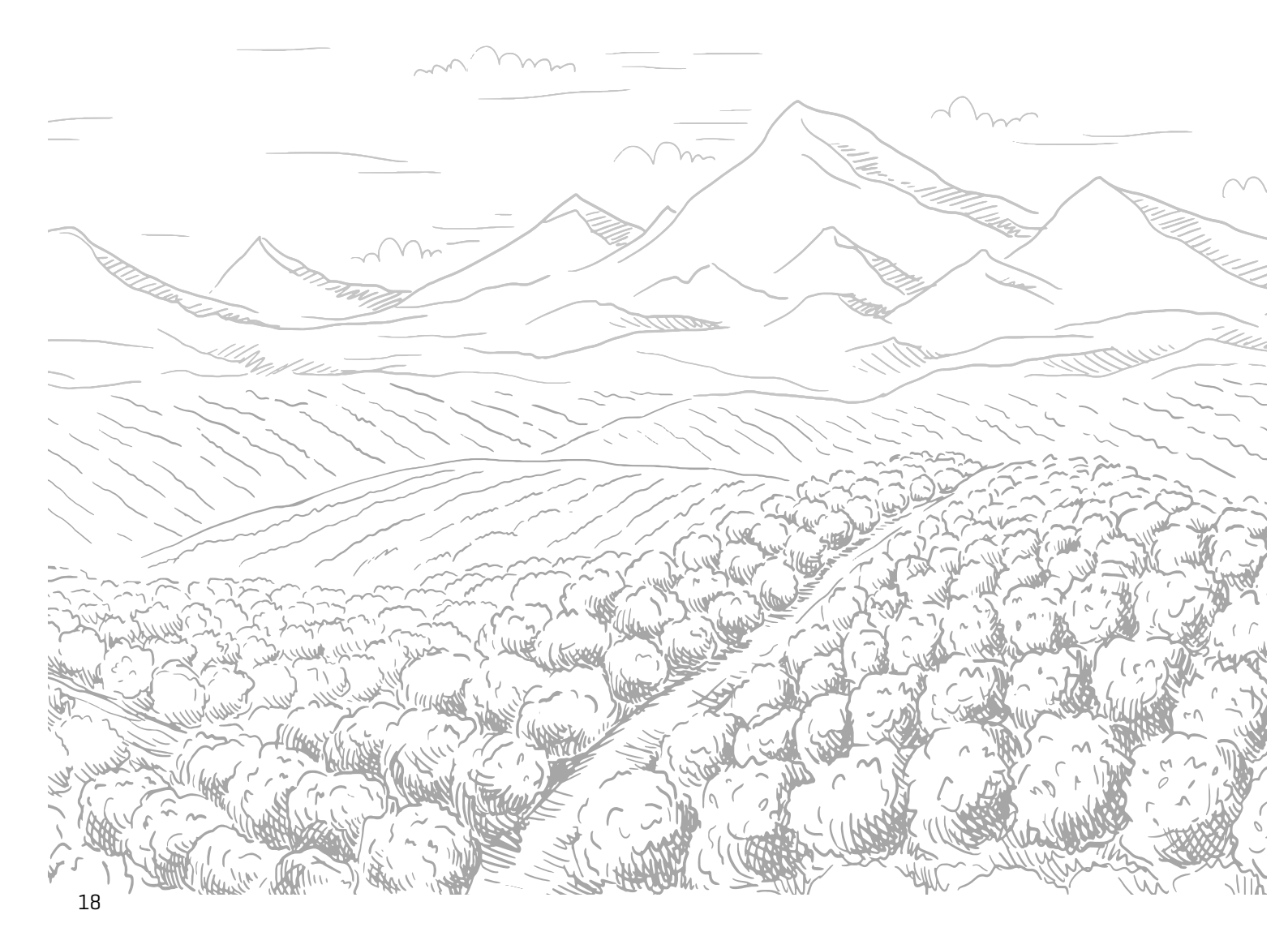

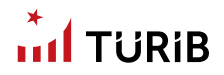

### RAPORLAR MENÜSÜ

Emir ve işlemlere ait bilgilerin takibini, piyasadaki işlemler ile işlem yapılan hesabınıza ait bilgilerin sorgulanmasını, ekranda görüntülenen kullanıcıya özel bilgilerin yazıcı aracılığıyla dökümünü, piyasaya ilişkin bilgilerin takibini ve Excel programına veri aktarımını sağlar.

| 0       manyhi       manyhi                                                                                                    | TURIB                                                                                  | E.                                    |   | TUDA 100 100           |         |
|----------------------------------------------------------------------------------------------------|----------------------------------------------------------------------------------------|---------------------------------------|---|------------------------|---------|
| Berland State     Berland State     Berland                                                                                                    |                                                                                        | enut bile sheriti<br>Ayla (hin Gudaji |   |                        |         |
| Amount     Weiner       Baseline     Weiner       Statistication     Weiner       Statistication     Weiner       Statistication     Weiner       Statistication     Weiner       Statistication     Weiner       Statistication     Weiner       Statistication     Weiner       Statistication     Weiner                                                                                                    | D Deriver of                                                                           | Ban Dan<br>Uniter on Saylar           | ä | Ayek DiGn Frynt Grafig |         |
| Been Ends (SHE)<br>Endstage (per Endst<br>See Sease Sease<br>Rege Sease Sease<br>Rege Sease Sease<br>Rege Sease Sease<br>Rege Sease<br>Reg Sease<br>Rege Sease<br>Rege S | a term -                                                                               |                                       |   |                        | 3.000/1 |
| Age the two long long. Bits of the two long. Bits of the two long. Bits of the two long. Bits of the two long. Bits of two long. Bits of t                                                                                                    | lauro laria Optor<br>Malitare (are fatio<br>(are constructed)                          |                                       |   |                        |         |
|                                                                                                    | Agen Free Den Dafig<br>Televis (Seine Spein<br>Kalan (Mein Spin<br>Kenny<br>Agens Sear |                                       |   |                        |         |

### AYLIK ÜRÜN GRAFİĞİ

02

Aylık Ürün Grafiği'nde ay bazlı takip etmek istediğiniz ürünlerin fiyat grafiklerini bulabilirsiniz.

## 

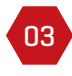

04

Sol üstte yer alan ürün cinsi alanına tıklayarak ilgilendiğiniz ürün cinsini seçip verileri takip edebilir, arzu ederseniz sağ üstte yer alan butona tıklayarak çeşitli formatlarda veriyi bilgisayarınıza aktarabilirsiniz.

Sağ üstte ilgili alana tıklayarak doğrudan yazdırabilir ya da seçtiğiniz formatta indirebilirsiniz.

| TURIB                                                                                                    | •                                                          | Reserviced break beings been link been been been been been been been be | 1. Common                                        |
|----------------------------------------------------------------------------------------------------|------------------------------------------------------------|-------------------------------------------------------------------------|--------------------------------------------------|
|                                                                                                    | 6                                                          |                                                                         | 1000 - AR Port 192                               |
| C home's<br>S home inform -<br>B the games -<br>D better games -<br>E field games -                                                                                                    | enic bila taxetti<br>Ayla Silo (turtji<br>Barchen<br>Terri | Avis Don Puet Grafia                                                    | 04                                               |
| A form *                                                                                                    |                                                            |                                                                         | Maria Barbara (un<br>Maria Maria)<br>Maria Maria |
| Services (Meri<br>excluses processes)<br>Are to constant<br>Are to constant<br>Are to constant<br>Are to constant<br>are to constant<br>are to cons |                                                            |                                                                         |                                                  |

#### EN İYİ FİYAT EKRANI

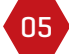

Seans boyunca her bir ISIN'da en iyi satım ve alım emirlerini takip edebilirsiniz. Bu sayede ürününüze ait en iyi fiyatı bulabilirsiniz.

| TURIB          |                |       |             |                   |           |          | - | •   ••• | -    | -      | Annual Descent |            |          |                                       |       |             |                 |       |    |
|----------------|----------------|-------|-------------|-------------------|-----------|----------|---|---------|------|--------|----------------|------------|----------|---------------------------------------|-------|-------------|-----------------|-------|----|
|                |                |       |             |                   |           |          |   |         |      |        |                |            |          |                                       |       |             |                 | 1.00  |    |
| manyle         | dama .         |       |             |                   |           |          |   |         |      |        |                |            |          |                                       |       |             |                 |       |    |
| Bear Append    | disc and large |       |             |                   |           |          |   |         |      |        |                |            |          |                                       |       |             |                 |       |    |
|                |                |       | Mancentra I |                   |           |          |   |         |      |        | A Ing Museler  | Sec. 1     |          |                                       |       | Manuferer . | mar Imer I. pre |       |    |
| Contraction of |                | 44.44 |             |                   | 1000      |          |   |         | 4.34 |        | 1.000          | LAT IN     |          | 1 1 1 1 1 1 1 1 1 1 1 1 1 1 1 1 1 1 1 | 14.00 |             |                 | Lain- |    |
| Net present in |                | Part  | - ber been  |                   | have been | 1        |   | 10.00   | 1200 | in the |                | Other Ball | ine then | 10000.000                             | Page  | line been   | 13000           | 1.10  | 10 |
| 1400 ·         |                |       | marrieria - | Miner Minor 1 and |           |          |   |         |      |        |                |            |          |                                       |       |             |                 |       |    |
| ballinery.     |                | 4,00  |             |                   | 44794     |          |   |         |      |        |                |            |          |                                       |       |             |                 |       |    |
| -              | 1.00           | 1.000 |             | Face              | man had   | The last |   |         |      |        |                |            |          |                                       |       |             |                 |       |    |
|                |                |       |             |                   |           |          |   |         |      |        |                |            |          |                                       |       |             |                 |       |    |

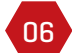

Yalnızca takip ettiğiniz ürün cinsini seçerek verileri sınırlayabilirsiniz.

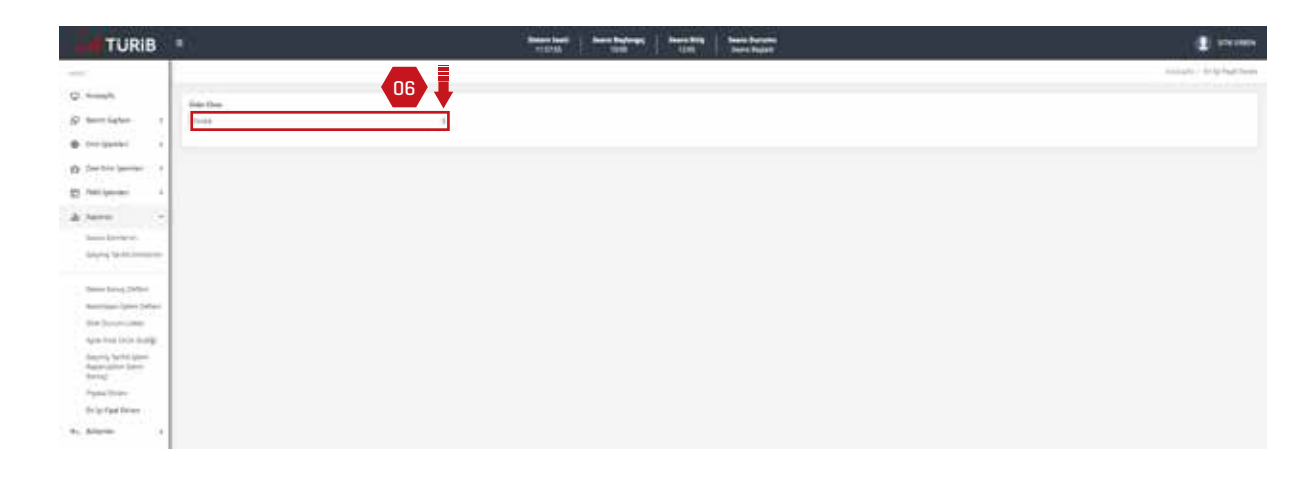

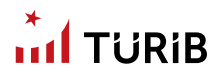

### GEÇMİŞ TARİHLİ EMİRLERİM RAPORU

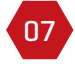

İşlem platformunda istediğiniz tarih aralığında daha önceki tarihlerde ilettiğiniz emirleri takip edebilirsiniz.

08 Başlangıç ve bitiş tarihi seçerek istediğiniz aralıkları belirleyebilirsiniz.

|                           |                                                                    |                          |                    |                        |            |        |                           | manufic law    | - 10 10 in                  |
|---------------------------|--------------------------------------------------------------------|--------------------------|--------------------|------------------------|------------|--------|---------------------------|----------------|-----------------------------|
| 0                         | novis havini ovibulativ korona<br>Naprių Tachti Ensitutios Napariu |                          |                    |                        |            |        |                           |                |                             |
| O Contro garant -         | faderas fede                                                       | May Select               |                    |                        | ine<br>Nyt |        | , 📖                       |                |                             |
| D. on more                | Ramping the local of last surgery                                  |                          |                    |                        |            |        |                           | 1.0            | The Number of Street Street |
| a tere -                  | Charles Service                                                    | and they have            | - internet         |                        |            |        | And the last              | Taxes (Fighter |                             |
| Sec. 11.0                 |                                                                    |                          | (Via Indu-         | The set                |            |        | 100 C                     | iner the       | 1000                        |
| Sages facto Lineare       | 10.1                                                               | 100 00 00 00 00          | 100000-010         | - Mini Mile C.M.M.     |            |        | major ora page            | 10,000-00      | 746                         |
|                           | 100                                                                | here that any next       | 78970414           | the the Lord           |            |        | MALINE ATTA PROFIL        | 16240-08       | time .                      |
| ( bearing lither          | 10000-0                                                            | New CARGONINAS           | Internation of the | the the dust           |            |        | baller with briefs        | 10,240-05      | internet.                   |
| Successf (per print)      | 10.00                                                              | ALC: 12.07.0011100       | - Photoportrait    | March Dig Marine 2 and |            |        | ADDE ATM DESCR            | 16241-10       | Contract April              |
| And Development           |                                                                    | dane with private        | TRANSFERRE         | Macillas Calif         |            |        | 12494 025109979           | -10.000-10     |                             |
| Apple 144 (mar first)     |                                                                    | there in all states much | THE OWNER AND A    | that that 3 and        |            |        | ALCON. OTHER MADE         | teached-int    | ine.                        |
| Salaring Factor (see      |                                                                    | time without the         | mance and          | Marine Last            |            |        | Assessed to be allowed as | repetite.      | ing.                        |
| Adapting players (paints) |                                                                    | Anna Talantariana        | The second second  | New York Class?        |            | 10.007 | Last, and Instead         | index a        | and a second                |

09

Özel bir ürün ya da hepsi'ni seçerek listele alanına sol tıklayınız. Burada yer alan verileri Excel'e aktarabilirsiniz.

| TURIE               |    |                               |             |              | i i i               |                                                                                                    | -                  | 1        | en fan sense<br>en fangeer |        |         |   |                   |                        | 1                                                                                                    |
|---------------------|----|-------------------------------|-------------|--------------|---------------------|----------------------------------------------------------------------------------------------------|--------------------|----------|----------------------------|--------|---------|---|-------------------|------------------------|----------------------------------------------------------------------------------------------------|
|                     |    |                               |             |              |                     |                                                                                                    |                    |          |                            |        |         |   |                   | in - laying tanti yawa | lagens provident from                                                                                           |
| 0                   |    |                               |             |              |                     |                                                                                                    |                    |          |                            |        |         |   | US                |                        |                                                                                                    |
| B toroiserse:       | ŝ  | Stagerig Tarihi Igine Reports |             |              |                     |                                                                                                    |                    |          |                            |        | 0       |   | ¥ \               | 09                     |                                                                                                    |
| C feet in a law out |    | Raining Tarle                 |             |              | page Tarley         |                                                                                                    |                    | trie     | 1                          |        |         |   |                   |                        |                                                                                                    |
|                     | 1  | 100.004                       |             |              | 10.000              |                                                                                                    |                    | 100      | 10                         |        |         |   | _                 | ▼                      |                                                                                                    |
| D. mailer           | ċ. |                               | i.          |              |                     |                                                                                                    |                    |          |                            |        |         |   |                   | B Street or            | -                                                                                                    |
|                     | 8  | and 100 100                   | 1.000       |              |                     | The second                                                                                                    |                    |          |                            |        |         |   |                   |                        | £                                                                                                    |
| Canada 2 An Anna    |    |                               | The state   |              |                     | 100 million 100 million 100 million 100 million 100 million 100 million 100 million 100 million 100 million 100 | 1.0 million (1997) | 10000    |                            | (mark) | THE NEW |   | 1104 B.C.D.       | 14849-001              | the second second second second second second second second second second second second second second second se |
| Salary and some     | -  | Bare: 1527-010-1140           | 100000-010  | the designed |                     | ARLONG                                                                                                    | 1947               | Teerie . | circiptoni e.g.            | -      |         |   | TIPOT SHAT SHOP   | 4. 9.06.0              | Ten:                                                                                                    |
|                     |    | here that provide             | 1940/04-010 | Married Land | 2147                | LAST ATLENTS                                                                                                    | 142                | 10000    | 101030440                  | -      | -       | - | Overe lana manage | 4 4040.00              | (mag                                                                                                    |
| Same young States   | -  | And a                         |             |              | 1, plane - 21, 1989 |                                                                                                    |                    |          |                            |        |         |   |                   |                        |                                                                                                    |
| Did Development     |    |                               |             |              |                     |                                                                                                    |                    |          |                            |        |         |   |                   |                        |                                                                                                    |

### KESİNLEŞEN İŞLEM DEFTERİ

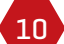

Takas süreci tamamlanan ELÜS'lere ait işlemlerin yer aldığı rapordur.

| TURIB                                               |                                      |            | Anna Ballenary   Anna Mills   Anna Davier |                             |                                |
|-----------------------------------------------------|--------------------------------------|------------|-------------------------------------------|-----------------------------|--------------------------------|
| - 1                                                 |                                      |            |                                           |                             | inner 1 - Berner Service       |
| Q Amagin                                            |                                      |            |                                           |                             |                                |
| g                                                   | Reality of Column                    |            |                                           |                             |                                |
| a inclusion                                         | - Andrew Tech                        | Real Party | _                                         |                             |                                |
| C the tree largest 1 +                              | 10107                                | scaraes.   |                                           |                             |                                |
| a management of                                     | Annual in Annual States and an other |            |                                           |                             | 3 I, brown ward by street      |
| A have -                                            | setter for party factories           | 44.7mm     | (100-100) - 4(a)                          | State Ap. Seal. Seal Territ | Test Section Associate Sectors |
| Same Londone                                        |                                      |            |                                           |                             |                                |
| Saying Spitz Instance                               |                                      |            | control proves proves and sold            |                             |                                |
| These Decision Radian                               |                                      |            |                                           |                             |                                |
| Name and Address of Southern                        |                                      |            |                                           |                             |                                |
| 212 Doutline                                        |                                      |            |                                           |                             |                                |
| Apartes into testig                                 |                                      |            |                                           |                             |                                |
| Saurity Schild Spann<br>Association Spann<br>Series |                                      |            |                                           |                             |                                |

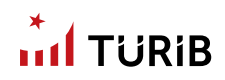

#### **PİYASA EKRANI**

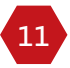

Piyasa ekranına sayfanın sol tarafındaki menüden ulaşabilirsiniz.

|                                                                                                    |                          |            |               | 10                 |
|----------------------------------------------------------------------------------------------------|--------------------------|------------|---------------|--------------------|
| Q Annalis                                                                                                    |                          |            |               |                    |
| S Inclusion .                                                                                                  |                          |            |               |                    |
| 8 million 1                                                                                                    |                          | terre mini |               | Talaine i const    |
| D farter press +                                                                                               |                          |            |               |                    |
| E Million -                                                                                                    |                          |            |               |                    |
| A                                                                                                    |                          |            |               | B To Bassie Area I |
| 14 mm                                                                                                    | 4. 999-99                | 256-549    | - Thing day   | tion with the      |
| dame ( dama and a dama and a dama a dama a dama a dama a dama a dama a dama a dama a dama a dama a dama a dama | The New Lord             | Seeder and | 1.00          | 196                |
| County Proceedings - Children and Bar                                                                          | March W. Cas March 1 and | watering   | that land     | 10.00              |
| Searching John                                                                                                 |                          |            |               |                    |
| manineges (ppro linter-                                                                                        |                          |            |               |                    |
| their Daniel Librer                                                                                            |                          |            |               |                    |
| April 1984 Transfer                                                                                            |                          |            |               |                    |
| Bargang Pyritin Ageno<br>Aggena Anto Spent<br>Termani Bian P                                                   |                          |            | Name, 717 (M) |                    |
| Take them                                                                                                    |                          |            |               |                    |
| the set that the set                                                                                           |                          |            |               |                    |

#### Piyasa Ekranı Alım Listesi

Piyasada bulunan alım emirlerini takip edebilirsiniz.

Piyasa Ekranı Satım Listesi

13 Piyasada bulunan satım emirlerini takip edebilirsiniz.

### Piyasa Ekranı Eşleşen Listesi

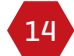

12

Piyasada gerçekleşen işlemleri takip edebilirsiniz.

| TURIB                                   |                          |              | Research Local | Sectors Sectors | Barto Barrano<br>Barto Bapell |                                                                                                    |              |                                                                                                    |
|-----------------------------------------|--------------------------|--------------|----------------|-----------------|-------------------------------|----------------------------------------------------------------------------------------------------|--------------|----------------------------------------------------------------------------------------------------|
|                                         | Paracellines -           | 12           |                | 13              | •                             | •                                                                                                    | 14           | mainte Paralitation                                                                                                    |
| 8 (************************************ |                          | Afrei Lissen |                | later           | 104es                         |                                                                                                    | triani linne |                                                                                                    |
| D Deltergener                           | Splagar Entrie Canal     |              |                |                 |                               |                                                                                                    |              |                                                                                                    |
| à tere -                                | Description Applies with |              |                |                 |                               |                                                                                                    |              | and the second second sec |
| Section 1                               | · T                      | (Fig. 1 and  | The set        |                 | - 10                          | Course of the local division of the local division of the local di | -            |                                                                                                    |
| Service Sector                          | National Ann             | Webbler 14   | Net Net 3447   |                 | Anne Anne                     | Later span a                                                                                                    | 34           |                                                                                                    |

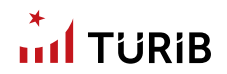

### SEANS EMİRLERİM

15

Size ait seans boyunca girilen tüm emirleri buradan takip edebilirsiniz.

| TURIB                                                                                   |                                                                                                    |                                          | Titles                  | Services States                                                                                                    | Section Report   |         |               | 1                                                                                                    |
|-----------------------------------------------------------------------------------------|----------------------------------------------------------------------------------------------------|------------------------------------------|-------------------------|----------------------------------------------------------------------------------------------------|------------------|---------|---------------|----------------------------------------------------------------------------------------------------|
|                                                                                         |                                                                                                    |                                          |                         |                                                                                                    |                  |         |               | printing of                                                                                                    |
| 0                                                                                       |                                                                                                    |                                          |                         |                                                                                                    |                  |         |               |                                                                                                    |
| i terrister 1                                                                           | and the second second s |                                          |                         |                                                                                                    |                  |         |               |                                                                                                    |
| 8 (***)14*** ·                                                                          | Alan Emiran Educate 407                                                                                                    |                                          |                         |                                                                                                    |                  |         |               |                                                                                                    |
| O Chall The Spanned                                                                     |                                                                                                    |                                          |                         |                                                                                                    |                  |         |               | S Galaxies Statement                                                                                                    |
| E perference                                                                            | 100 million (100 million)                                                                                                    | 1.000                                    | to an end               | Internet Sector                                                                                                    | 1000             | and the | 1000 B.A.     | deliver by the                                                                                                    |
| à tere                                                                                  |                                                                                                    | arts Institu                             | Marcin Day Mariat Doord | 1945/04-1111                                                                                                    | and make a state | 100-00  | (4)           | 1.44                                                                                                    |
| (agaig) (politicanana)<br>(anan 1004 (1979))<br>(ananga (politicata)<br>(1980 (coltana) |                                                                                                    |                                          |                         |                                                                                                    |                  |         |               |                                                                                                    |
| dyne men proje God ()<br>Stanovij fyrste (part<br>Stanovij<br>Stanovij                  | ing<br>Same brister Lines                                                                                                    |                                          |                         |                                                                                                    |                  |         | -             |                                                                                                    |
| Appendix and                                                                            |                                                                                                    |                                          |                         |                                                                                                    |                  |         |               |                                                                                                    |
|                                                                                         | - Deservers la                                                                                                    | 1.1.1.1.1.1.1.1.1.1.1.1.1.1.1.1.1.1.1.1. | Contrast 1              | And the second second s | day have         |         | Annual Annual | and the second second s |
|                                                                                         |                                                                                                    | and interest                             | and the part            | manaret                                                                                                    | opposite and a   | ine in  | 1.00          | 10110000                                                                                                    |
|                                                                                         |                                                                                                    | and comparison                           | when these lines        | Teleponet:                                                                                                    | origination and  | 141-10  |               | 100                                                                                                    |

16

### Seans boyunca iptal ettiğiniz emirleri raporlar.

| TURIB                                               |                      |                | Beer Last       |                                                                                                    | till have been | ;         |        |                                                                                                    |                    |        |
|-----------------------------------------------------|----------------------|----------------|-----------------|----------------------------------------------------------------------------------------------------|----------------|-----------|--------|----------------------------------------------------------------------------------------------------|--------------------|--------|
|                                                     |                      |                |                 |                                                                                                    |                |           |        |                                                                                                    |                    |        |
| Q News                                              | NUMBER               |                |                 |                                                                                                    |                |           |        |                                                                                                    |                    |        |
| S. Sam Safar 1                                      |                      |                |                 |                                                                                                    |                |           |        |                                                                                                    |                    |        |
| e berierter                                         | Nam Employ Labor     |                |                 |                                                                                                    |                |           |        |                                                                                                    |                    |        |
| d Salariyaan (                                      |                      |                |                 |                                                                                                    |                |           |        |                                                                                                    | 16720              |        |
| 82 million -                                        | instanting light     | 1.00           | in a second     | 1 m l                                                                                                    |                | Ac. (0.1) | Sec. 1 | 10-10-10-1                                                                                                    | ini masha          |        |
| de hanne i i i                                      | 1000                 | anima America  |                 | -                                                                                                    |                | (A 100000 | 700.00 | 4                                                                                                    |                    | 4,0100 |
| Search Standards.<br>Search of Tacht Conserva-      |                      |                |                 |                                                                                                    |                |           |        |                                                                                                    |                    |        |
| Same Service Select<br>Secondary (Select            |                      |                |                 |                                                                                                    |                |           |        |                                                                                                    |                    |        |
| the tunch sheet                                     |                      |                |                 |                                                                                                    |                |           |        |                                                                                                    |                    |        |
| Apple cited latin (score)                           |                      |                |                 |                                                                                                    |                |           |        | The second second second second second second second second second second second second second second second se |                    |        |
| Sacori, fabriciparis<br>Baseruator (area<br>Jornej) | Same Several Lotes   |                |                 |                                                                                                    |                |           |        | (757)                                                                                                    |                    |        |
| Pade Serve                                          |                      |                |                 |                                                                                                    |                |           |        |                                                                                                    | 1942/01/2010 01/01 |        |
| Solar Cast Diver-                                   |                      |                |                 |                                                                                                    |                |           |        |                                                                                                    | B . C              |        |
| to, Marine 4                                        | has an other as that | 1.000          |                 |                                                                                                    | 100.000        | _         | (*)    |                                                                                                    |                    | -      |
|                                                     | -                    | pro pages      | 100/ Mai 12/7   | #804C2-912                                                                                                    | 121034404.4.5  | -         |        | 1.80                                                                                                    |                    | 1.8    |
|                                                     | _                    |                | and shall been  |                                                                                                    |                |           |        |                                                                                                    |                    |        |
|                                                     |                      | and some       | and the last    | and the second second se | Transie of     |           |        |                                                                                                    | 10.00              |        |
|                                                     | 101                  | arteri belarin | Wini Max 1 Mort | Train(a) & A                                                                                                    | Distance & R   | -         |        |                                                                                                    |                    |        |
| 16                                                  | 122                  |                |                 |                                                                                                    |                |           |        |                                                                                                    |                    |        |

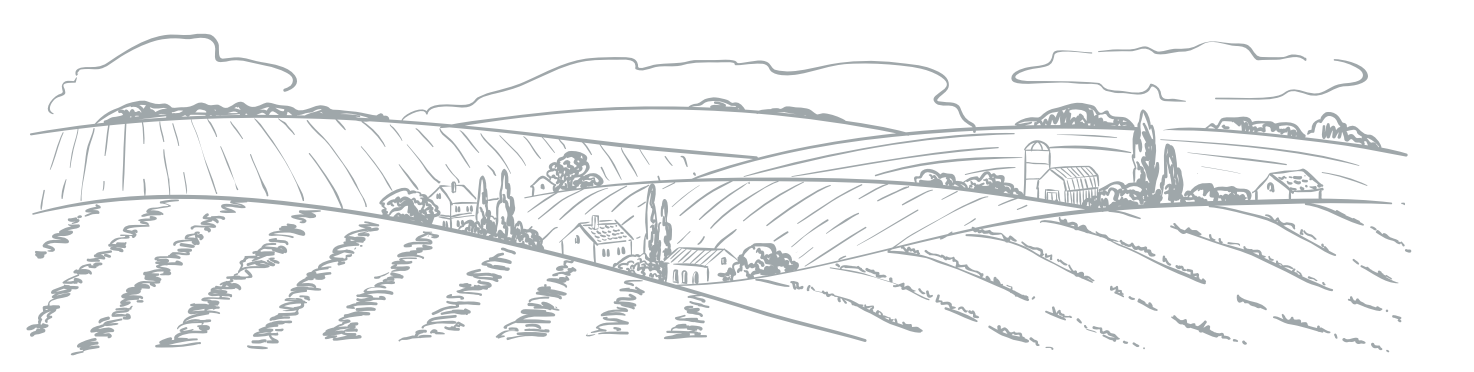

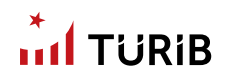

### SEANS SONUÇ DEFTERİ

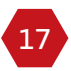

O günkü seansa ait gerçekleşen işlemleri görebilirsiniz.

| Image: Second Second                                                                                                    | TURIB                                                                                                    |                                     |            | Triant International | Titt Landson |                   |         |                                                                                                    |                 |
|----------------------------------------------------------------------------------------------------|----------------------------------------------------------------------------------------------------|-------------------------------------|------------|----------------------|--------------|-------------------|---------|----------------------------------------------------------------------------------------------------|-----------------|
| C         Number         Image: Section Section Sect                                                                                                    | -                                                                                                    |                                     |            |                      |              |                   |         |                                                                                                    |                 |
| Security of the long that         Security of the long that the long that the long                                                                                                    | C much                                                                                                    |                                     |            |                      |              |                   |         |                                                                                                    |                 |
| Bit Name         Bit Name                                                                                                    | S Invitedant in                                                                                                    | Saari bera Sidar                    |            |                      |              |                   |         |                                                                                                    |                 |
| Antiper game         Antiper game         Antiper game<                                                                                                    |                                                                                                    | Research of Solid Charles Security? |            |                      |              |                   |         |                                                                                                    | B Design States |
| D         Control (Control (Contro) (Contro) (Control (Contro) (Control (Contro) (Contro) (Contro                                                                                                    |                                                                                                    | deschart and                        | 1.000 9400 |                      | term ing     | Joan Train Report |         |                                                                                                    |                 |
| E holyand a hor collection management of the base of the base of t                                                                                                    | 1) concernance +                                                                                                    |                                     |            | time into            |              | 1000              | ingen i | and the second second sec |                 |
| A ferrer -<br>A ferrer -<br>A fer | E Milanter                                                                                                    | Barry, 1025-2019-1138               | (Percent)  | they black \$1,000   |              | emotion years re- | ing .   | window.                                                                                                    | 01010204        |
| A THE AND AND AND AND AND AND AND AND AND AND                                                                                                    | A ALL A                                                                                                    | Date: 1117 Pt-0 1011                | Percent 41 | Name (Marc 1) and    | 11.00        | C1077 14240-45    | tern.   | CONTRACTOR .                                                                                                    | 10003/540       |
|                                                                                                    | 4.000                                                                                                    |                                     |            |                      | Tapan Triff  |                   |         |                                                                                                    |                 |
|                                                                                                    | the second second secon |                                     |            |                      |              |                   |         |                                                                                                    |                 |
|                                                                                                    | 2.21.002222.0                                                                                                    |                                     |            |                      |              |                   |         |                                                                                                    |                 |
|                                                                                                    | Service Select                                                                                                    |                                     |            |                      |              |                   |         |                                                                                                    |                 |
| ben biss bits                                                                                                    | mainteen per latter                                                                                                    |                                     |            |                      |              |                   |         |                                                                                                    |                 |
| New York (Web)                                                                                                    | THE During House                                                                                                    |                                     |            |                      |              |                   |         |                                                                                                    |                 |
| Anne Hang Marken<br>Andreger Vers Andreau<br>Dis During an enter                                                                                                    | Contraction of the second second second second second second second second second second second second second s                                                                                                    |                                     |            |                      |              |                   |         |                                                                                                    |                 |
| Stars Index           Maximum particular           Maximum particular           Maximum particular           Maximum particular           Maximum particular                                                                                                    | Apartment (Constrainty)                                                                                                    |                                     |            |                      |              |                   |         |                                                                                                    |                 |
| Sear Sans Beller           Sear Sans Search           Sear Sans Search           Sear Sans Search           Sear Sans Search           Sear Sans Search           Search Sans Search           Search Sans Search           Search Sans Search           Search Sans Search                                                                                                    | Apartal Contemp                                                                                                    |                                     |            |                      |              |                   |         |                                                                                                    |                 |
| Sever Sense Series<br>Sense Sense Sense<br>Sense Sense Sense<br>Sense Sense Sense<br>Sense Sense Sense<br>Sense Sense Sense                                                                                                    | Again Faller (Franchestage<br>Berging Fallette Again-<br>Beging and Fallette Again-                                                                                                    |                                     |            |                      |              |                   |         |                                                                                                    |                 |
| Inversion Service<br>Annalysis (pers Service<br>Service) Constant Constant<br>Service) Constant<br>Service) Constant<br>Service) Constant<br>Service)                                                                                                    | ngan hina trans koning<br>dangan hina trans<br>Ngan hina trans<br>transg                                                                                                    |                                     |            |                      |              |                   |         |                                                                                                    |                 |
| Iwar Isaac Marta       Bear Isaac Marta       Bear Isaac Marta       Bear Isaac Marta       Bear Isaac Marta       Bear Isaac Marta       Bear Isaac Marta       Bear Isaac Marta       Bear Isaac Marta       Bear Isaac Marta       Bear Isaac Marta       Bear Isaac Marta       Bear Isaac Marta       Bear Isaac Marta                                                                                                    | ngan hint (non-toning<br>Angang hint (gan-<br>Angan akan kann<br>Annag<br>Agana Minati                                                                                                    |                                     |            |                      |              |                   |         |                                                                                                    |                 |
| Name Series United           Series United                                                                                                    | ngan haka Jisan kuning<br>Angan haka Jisan Agan<br>Angan Jaka Kasan<br>Magan Magan<br>Magan Magan<br>Magan Magan                                                                                                    |                                     |            |                      |              |                   |         |                                                                                                    |                 |

### STOK DURUM LISTESI

Kendinize ait yatırım hesabında bulunan portföyünüzdeki ELÜS'leri raporlar.

| TURIB                                                  | -                          |                 | Troint | tent berechelowen | Note That Bart Reg<br>1000 Bart Reg | <b>.</b>         |      | •                            |
|--------------------------------------------------------|----------------------------|-----------------|--------|-------------------|-------------------------------------|------------------|------|------------------------------|
| C                                                      | 1042494-000                |                 |        |                   |                                     |                  |      |                              |
| B forgener i                                           | line Duran Unter           |                 |        |                   |                                     |                  |      |                              |
| E permanen -                                           | aginet and a second second |                 |        |                   | And Appendix                        |                  | 1444 | A Construction of the second |
| A form -                                               | teer and reach             | and service a g | jaj -  | -                 | 7000(2141)                          | When State 2 and |      | and strength                 |
| Service State                                          |                            |                 |        |                   |                                     |                  |      |                              |
| Station State                                          |                            |                 |        |                   |                                     |                  |      |                              |
| Service Factor Agent<br>Regional Area Service<br>Remon |                            |                 |        |                   |                                     |                  |      |                              |
| Appendication<br>To ad Appendication                   |                            |                 |        |                   |                                     |                  |      |                              |
| 4 300 V                                                |                            |                 |        |                   |                                     |                  |      |                              |

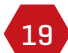

18

Anasayfa'da isminizin üzerine tıkladığınızda açılan "Çıkış Yap" butonuna tıklayarak sistemden çıkış yapabilirsiniz.

| TURIB =          |                        | Teacher Internet     | TIR Sectors                |                                                                                                    | 1             |
|------------------|------------------------|----------------------|----------------------------|----------------------------------------------------------------------------------------------------|---------------|
| 256              | and state based        |                      |                            | line ( when                                                                                                    | - 546hir - 14 |
| Amaly .          |                        |                      |                            |                                                                                                    |               |
| terrister i      | Star-Darf July         | Table 1 mil Anti-    | Countries Melanic Sector   |                                                                                                    |               |
| Dist lanener 1   | O 11 And               | Q. 7 and             | Q. 3 mas                   |                                                                                                    |               |
| Der frer sperier | family by free titles. | Same High 2 sections | Transmission (see - Print) |                                                                                                    |               |
| NUMBER 1         | 0 188.872 m            | O 95.338 m           | C. 34.038 m                |                                                                                                    |               |
| 100 C            |                        |                      |                            |                                                                                                    |               |
| tanan -          |                        |                      |                            |                                                                                                    |               |
|                  |                        |                      |                            |                                                                                                    |               |
|                  |                        |                      |                            | Terror                                                                                                    |               |
|                  |                        |                      |                            |                                                                                                    |               |
|                  |                        |                      |                            | Table was new and a family of the second second sec |               |
|                  |                        |                      |                            |                                                                                                    |               |
|                  |                        |                      |                            |                                                                                                    |               |
|                  |                        |                      |                            |                                                                                                    |               |
|                  |                        |                      |                            |                                                                                                    |               |

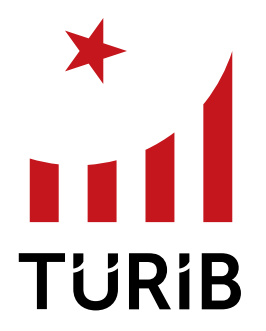

TÜRKİYE ÜRÜN İHTİSAS BORSASI

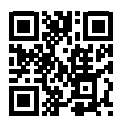

TOBB İkiz Kuleleri C Blok Kat: 15 Dumlupınar Bulvarı No: 252, 06530 / ANKARA +90 (312) 939 35 80 www.turib.com.tr

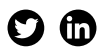